Prestel HD-PTZ3S Full HD IP-камера для видеоконференцсвязи Руководство пользователя

## Внешний вид камеры Prestel HD-PTZ3S

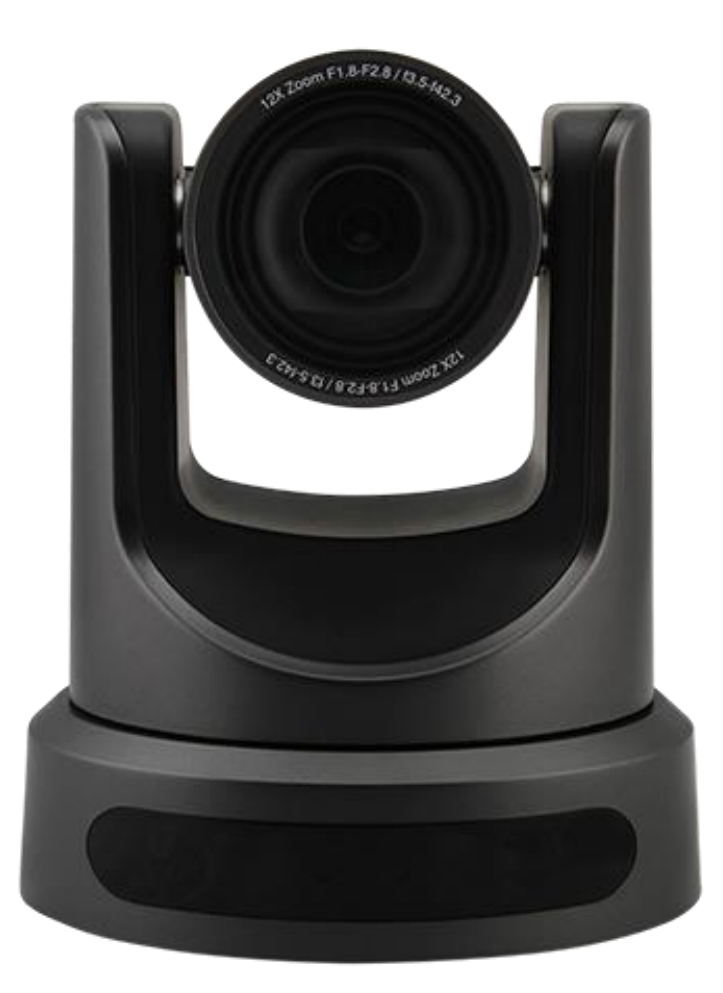

## Вид камеры Prestel HD-PTZ3S со стороны разъемов

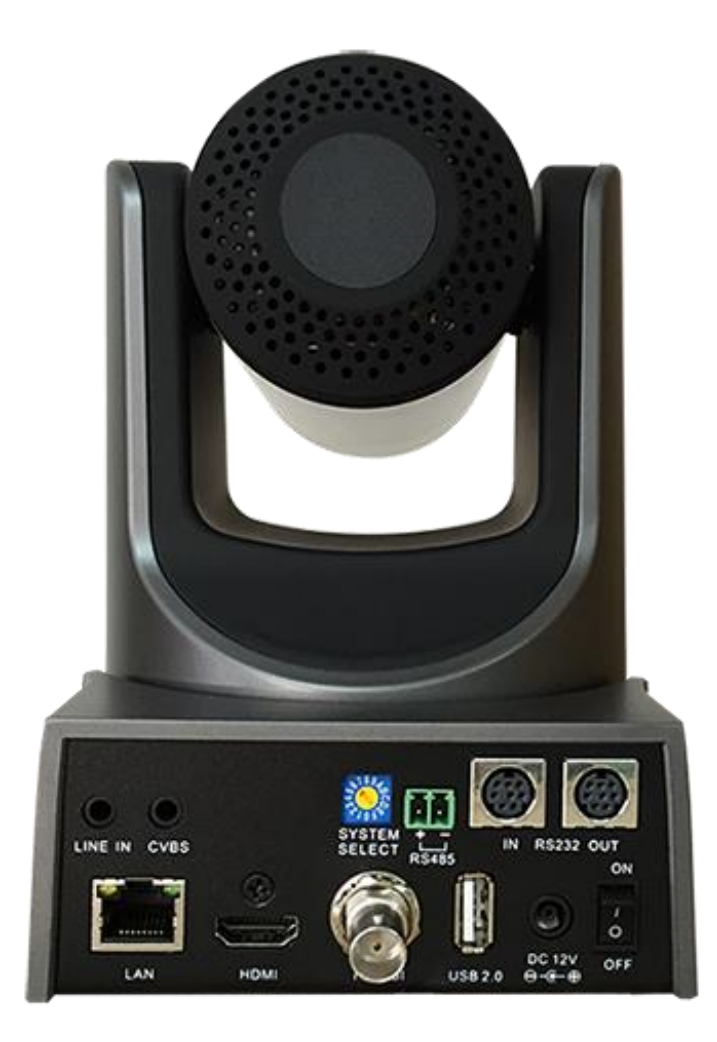

#### Предисловие:

Благодарим за использование нашей Full HD IP-камеры для видеоконференцсвязи. Данное руководство описывает все операции, необходимые для установки и дальнейшей эксплуатации камеры Prestel HD-PTZ3S. Перед началом установки и использования камеры, пожалуйста, внимательно изучите данное руководство.

#### Предупреждения

- Этот продукт может использоваться только по прямому назначению, во избежание повреждения или создания опасной ситуации.
- Не подвергайте камеру воздействию влаги и не оставляйте ее под дождем.
- Во избежание поражения электрическим током не снимайте крышку камеры. Техническое обслуживание должно осуществляться только квалифицированным персоналом.
- Не используйте камеру вне ее диапазонов температуры, влажности и напряжения питания.
- Для очистки камеры от пыли используйте мягкую ткань. Для снятия сильных загрязнений используйте только специальные моющие средства. Не используйте агрессивные моющие средства и абразивные материалы.

### Примечание

Электромагнитные поля определенных частот могут повлиять на качество изображения.

### Содержание

| 1. Примечания                                                  | 5  |
|----------------------------------------------------------------|----|
| 2. Комплект поставки                                           | 6  |
| 3. Быстрая установка                                           | 7  |
| 4. Особенности камеры                                          | 10 |
| 5. Технические характеристики камеры                           | 11 |
| 6. Интерфейсы камеры                                           | 14 |
| 7. Пульт дистанционного управления                             | 16 |
| 8. Использование пульта дистанционного управления              | 19 |
| 9. Описание интерфейса RS-232C (спецификация контактов)        | 26 |
| 10. Управление через интерфейсы RS232C/RS485                   | 28 |
| 11. Команды протокола VISCA                                    | 29 |
| 12. Pelco-D - список команд                                    | 44 |
| 13. Pelco-P - список команд                                    | 45 |
| 14. Настройки меню                                             | 46 |
| 15. Подключение к сети                                         | 56 |
| 16. Установка параметров камеры                                | 61 |
| 17. Управление функциями панорамирования, наклона и зума (PTZ) |    |
| по сети                                                        | 74 |
| 18. Обслуживание камеры и устранение неполадок                 | 76 |

## Примечания

#### Электробезопасность

Монтаж и эксплуатация должны согласовываться с нормами электробезопасности.

#### Замечания по транспортировке

При транспортировке и хранении избегайте ударов, вибрации и воздействия влаги.

#### Полярность питания

Камера Prestel HD-PTZ3S питается напряжением постоянного тока 12 В с максимальным током не более 2 А.

Полярность разъема питания в соответствии с

рисунком:

- положительный полюс внутренний контакт
- отрицательный полюс внешний цилиндрический контакт

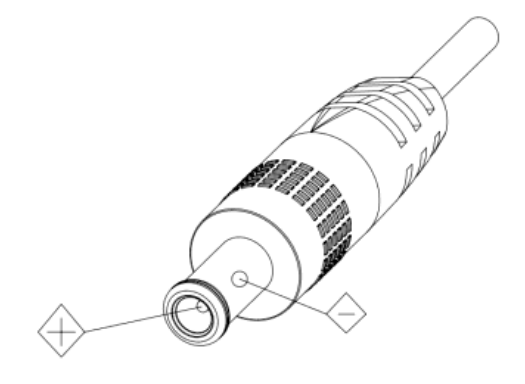

### Предупреждения

Никогда не передвигайте камеру, берясь за

головную часть. Никогда не поворачивайте головную часть камеры, даже если произошло заедание механизма.

Камера должна устанавливаться на ровную горизонтальную поверхность.

Если камера устанавливается на телевизор или компьютер, то ее необходимо зафиксировать двусторонним скотчем в трех местах.

Не применяйте в условиях агрессивных жидкостей и газов, во избежание повреждения корпуса из органического материала. Перед началом эксплуатации убедитесь, что нет никаких препятствий для вращения головной части камеры. Не подключайте питание к камере до полного окончания монтажа и закрепления камеры.

#### Не разбирайте самостоятельно камеру

Мы не несем ответственности за любое несанкционированное изменение конструкции камеры.

## Комплект поставки

| Камера Prestel HD-PTZ3S  | .1 L | ШΤ. |
|--------------------------|------|-----|
| Адаптер питания          | 1    | ШΤ. |
| Кабель питания           | 1    | шт. |
| Кабель RS-232            | .1   | шт. |
| Пульт ДУ                 | 1    | шт. |
| Руководство пользователя | 1    | ШΤ. |

## Быстрая установка

1. Пожалуйста, перед включением питания камеры проверьте правильность подключения всех кабелей в соответствии с рисунком.

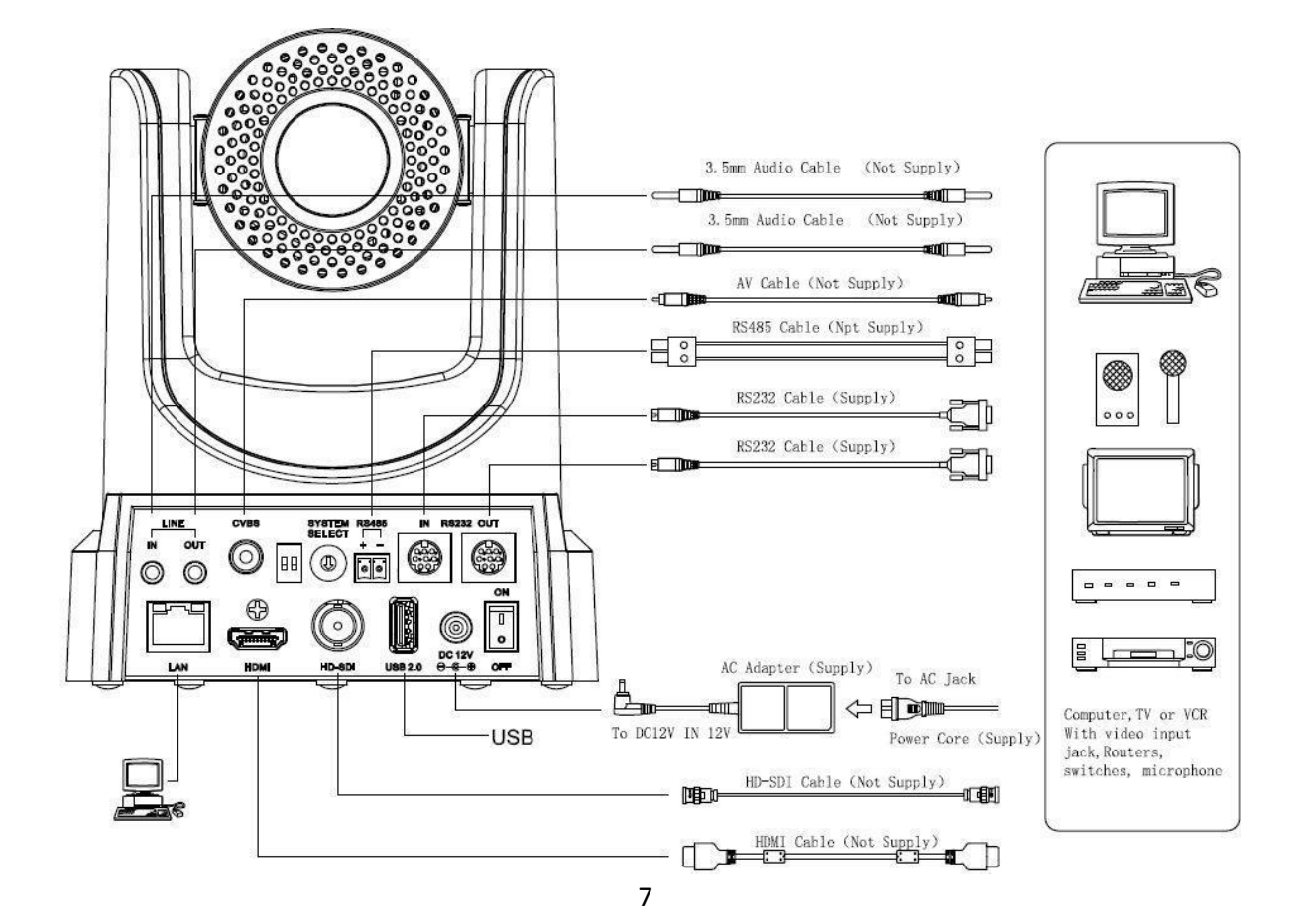

2. Установка DIP-переключателей (Информация для специалистов сервисных центров)

Установите оба нижних переключателя в положение "OFF" (выкл.), что соответствует нормальному рабочему режиму.

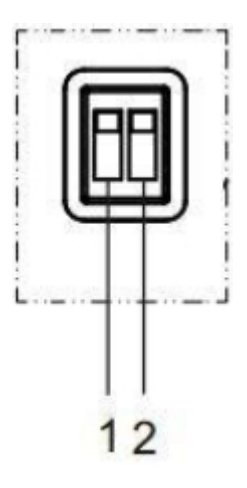

|   | SW-1 | SW-2 | Modes               |
|---|------|------|---------------------|
| 1 | OFF  | OFF  | Normal Working Mode |
| 2 | ON   | OFF  | -                   |
| 3 | OFF  | ON   | -                   |
| 4 | ON   | ON   | -                   |

3. Настройка поворотного переключателя видеоформатов

Выберите одно из положений поворотного переключателя видеоформатов:

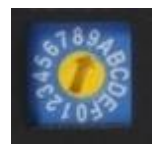

| VIDEO SYSTEM |         |           |      |
|--------------|---------|-----------|------|
| 0            | -       | 8         | -    |
| 1            | -       | 9         | -    |
| 2            | 1080i60 | Α         | -    |
| 3            | 1080i50 | 1080i50 B |      |
| 4            | 720p60  | с         | -    |
| 5            | 720p50  | D         | 576i |
| 6            | 1080p30 | Е         | 480i |
| 7            | 1080p25 | F         | -    |

Примечание: после переключения видеоформата необходимо перезапустить камеру.

4. Включите кнопку питания на задней панели камеры.

5. После включения питания камера производит несколько тестовых поворотов в горизонтальной и вертикальной плоскостях. (Примечание: если сохранена предустановленная позиция "0", то камера после тестовых поворотов установится в положение "0").

6. Сброс на заводские настройки по умолчанию: вход в экранное меню осуществляется нажатием кнопки на пульте ДУ: MENU->RESTORE DEFAULT->Restore, перемещайтесь по меню, используя кнопки "влево/вправо", чтобы выбрать Yes, затем подтвердите кнопкой HOME в соответствии с формой, приведенной ниже:

| RESTORE DEFAULT |             |      |  |
|-----------------|-------------|------|--|
|                 | Restore     | Yes  |  |
|                 |             |      |  |
|                 |             |      |  |
|                 |             |      |  |
|                 |             |      |  |
|                 |             |      |  |
|                 |             |      |  |
|                 | Change V    | alue |  |
|                 | [Home] OK   |      |  |
|                 | [Menu] Back |      |  |

## Особенности камеры Prestel HD-PTZ3S

- Адаптированная 1/3 " матрица от Panasonic с разрешением 1920 х 1080 пикселей, передающая видео с частотой 30 кадр/с.
- Большая светочувствительность, 2D-3D шумопонижение и высокое отношение сигнал/шум (>55 дБ) позволяют работать камере Prestel HD-PTZ3S даже в условиях недостаточного освещения.
- Встроенный интерфейс HD-SDI для передачи видеосигнала на расстояние до 100 метров.
- Объектив с высококачественной оптикой от OLYMPUS с 12х оптическим и 16х цифровым зумом.
  - Удаленное управление по интерфейсам RS232/485.
  - Поддержка многоканального вывода аудио- и видеопотоков.

# Технические характеристики камеры для видеоконференцсвязи Prestel HD-PTZ3S

| Камера                   |                                                                        |  |
|--------------------------|------------------------------------------------------------------------|--|
| Матрица                  | 1/2.7" CMOS, 2.07 Мп                                                   |  |
| Разрешение               | 1920 х 1080 пикселей                                                   |  |
| Видеоформаты             | 1080i/60, 1080i/50, 1080p/30, 1080p/25,<br>720p/60, 720p/50, NTSC, PAL |  |
| Режим сканирования       | Прогрессивный                                                          |  |
| Объектив                 | 12x, f3.5 мм ~ 42.3 мм, F1.8 ~ F2.8                                    |  |
| Цифровой зум             | 16x                                                                    |  |
| Фокусировка              | Автоматическая, ручная                                                 |  |
| Минимальная освещенность | 0.5 лк (F1.8, AGC ON)                                                  |  |
| Электронный затвор       | От 1/25 до 1/10000 с                                                   |  |
| Баланс белого            | Авто, в помещении, На улице, В одно<br>касание, Ручное                 |  |

| Цифровое шумопонижение                                    | 2D/3D                                  |
|-----------------------------------------------------------|----------------------------------------|
| Отношение сигнал/шум                                      | > 55 дБ                                |
| Горизонтальное поле зрения                                | От 72.5° до 6.9°                       |
| Вертикальное поле зрения                                  | От 44.8° до 3.9°                       |
| Панорамирование                                           | ±170°                                  |
| Наклон                                                    | От -30° до +90°                        |
| Скорость поворотов при<br>панорамировании                 | От 1.7° до 100°/с                      |
| Скорость поворотов при наклоне                            | От 1.7° до 69.9°/с                     |
| Возможность установки на потолке в положении "вверх дном" | Поддерживается                         |
| Количество пресетов                                       | 245                                    |
| Точность перемещения по пресетам                          | 0.1°                                   |
| Интерфейсы ввода/вывода                                   |                                        |
| HD выход                                                  | 1xHD-SDI: BNC, 800mVp-p, 75 Ом, STMPTE |

|                            | 292M                                                      |
|----------------------------|-----------------------------------------------------------|
| SD выход                   | 1xCVBS: RCA jack, 1Vp-p, 75 Ом                            |
| Аудио интерфейс            | Line In/Line Out,3.5mm                                    |
| Сетевой интерфейс          | 1xRJ45: 10M/100M                                          |
| Интерфейс USB 2.0          | Только для обновления прошивки<br>(передачи видео нет)    |
| Интерфейсы управления      | RS-232,RS485 (VISCA/Pelco-D/Pelco-P)                      |
| Разъем питания             | JEITA type (DC IN 12V)                                    |
| Основные характеристики    |                                                           |
| Входное напряжение питания | 12 В постоянного тока (10.8 ~ 13.0 В<br>постоянного тока) |
| Потребляемый ток           | 2.0А (Макс)                                               |
| Рабочая температура        | От -5 до +40°С                                            |
| Температура хранения       | От -20 до +60°С                                           |
| Потребляемая мощность      | 8 Вт                                                      |

| Размеры | 142 х 169 х 176 мм |
|---------|--------------------|
| Bec     | 1.5 кг             |

# Интерфейсы камеры Prestel HD-PTZ3S

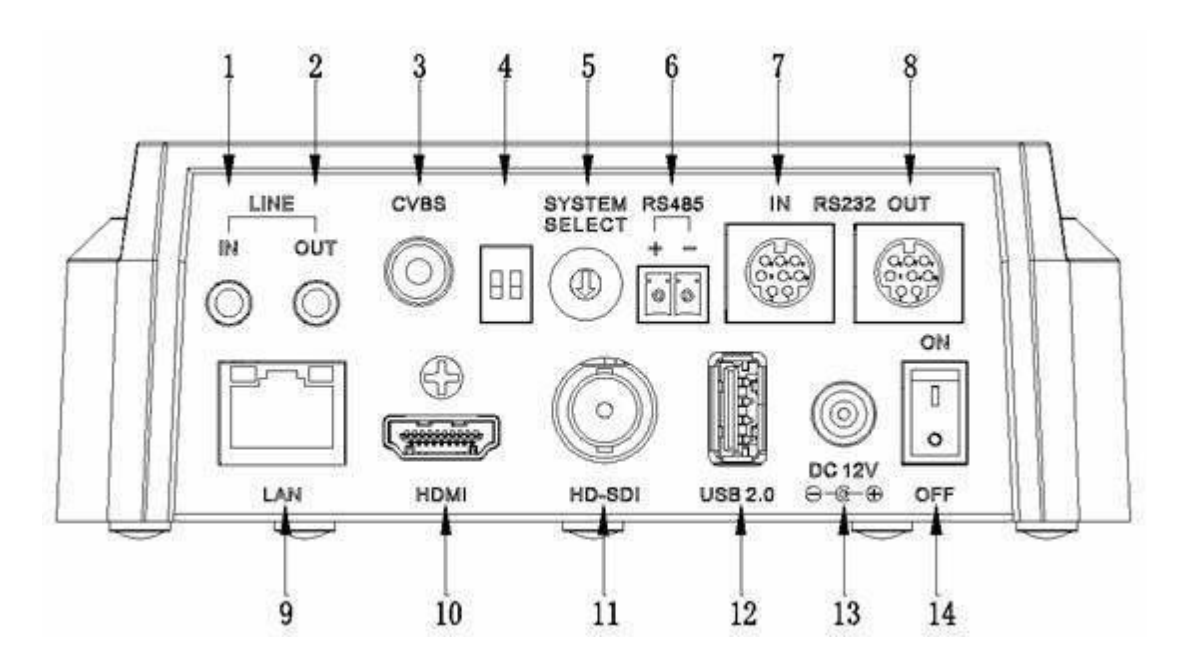

- Аиdio LINE IN аудиовход
  Аudio LINE OUT аудиовыход
  RJ45 сеть
  CVBS видеовыход
  HDMI видеовыход
  HDMI видеовыход
  HD-SDI видеовыход
  Переключатель видеоформатов
  USB2.0 (для обновления прошивки)
  RS485 jack
  DC 12V гнездо для адаптера питания
- 7. RS232 IN вход

14. Выключатель питания

## Пульт ДУ

### Органы управления пульта ДУ

#### 0. Переход в режим ожидания

Однократное нажатие переводит камеру в режим ожидания. Повторное нажатие активизирует камеру. (Примечание: энергопотребление камеры в режиме ожидания составляет приблизительно 50% от номинального режима.)

#### 1. Цифровые клавиши

Используются для установки предустановленных позиций при настройке и для переключения между ними в рабочем режиме.

### 2. Клавиша \* ("звездочка")

Клавиша для комбинированного применения.

3. Клавиша Set preset (установка предустановленных позиций):

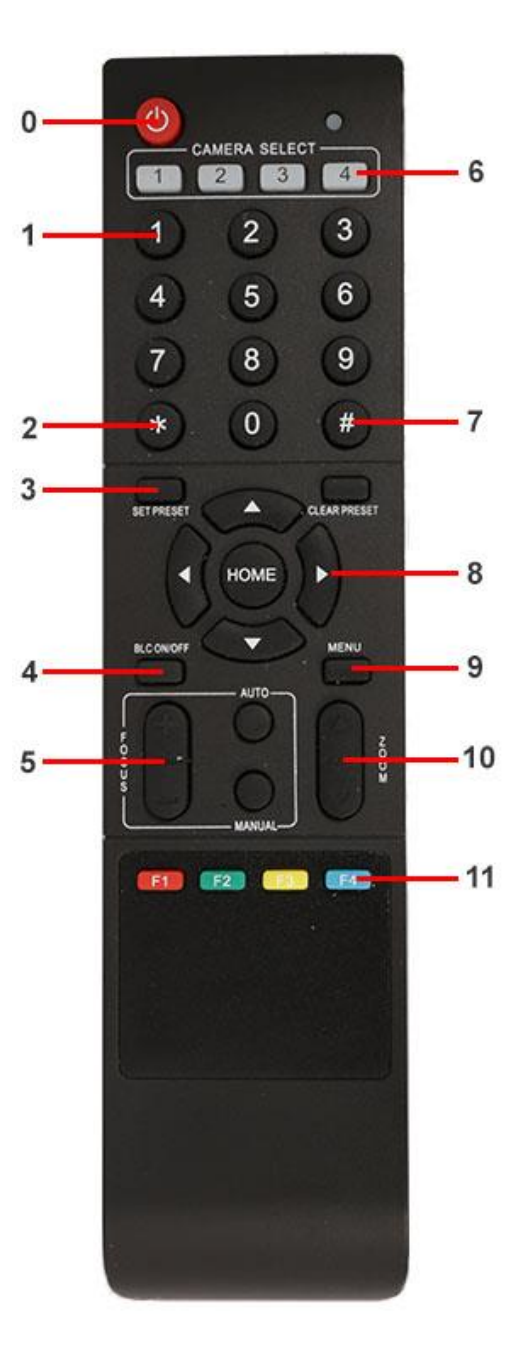

Настройка предустановленных позиций:

Нажать последовательно клавишу "Set preset" и одну из цифровых клавиш 0-9.

Сброс предустановленных позиций:

Нажать последовательно клавишу "Set preset" и одну из цифровых клавиш 0-9.

или: #+#+# - для сброса всех предустановленных позиций.

### 4.Клавиша BLC (компенсация задней засветки)

BLC включить: включает компенсацию задней засветки (доступно, если управление экспозицией установлено в режим "Авто").

BLC отключить: отключает компенсацию задней засветки (доступно, если управление экспозицией установлено в режим "Авто").

### 5. Клавиша Focus

Focus+: фокусировка "+"

Focus —: фокусировка "-"

Auto focus: включается режим автоматической фокусировки

Manual focus: включается ручной режим фокусировки

#### 6. Camera selection (выбор камеры)

Выбор камеры

#### 7. Клавиша # (решетка)

Клавиша для комбинированного применения.

#### 8. Клавиши со стрелками

Клавиша 🔺 (стрелка вверх) - наклон камеры вверх

Клавиша 🔻 (стрелка вниз) - наклон камеры вниз

Клавиша ┥ (стрелка влево) - поворот камеры влево

Клавиша 🕨 (стрелка вправо) - поворот камеры вправо

Клавиша "НОМЕ" возврат в среднее положение

#### 9. Клавиша Мепи

Открывает/Закрывает экранное меню

#### 10. Клавиша Zoom

Клавиша 🔺 увеличение изображения

Клавиша 🔻 уменьшение изображения

#### 11. Клавиши F1, F2, F3, F4

Установка адресов нескольких камер, соответствующим клавишам

【\*】+【#】+【F1】 : Камера №1

【\*】+【#】+【F2】 : Камера №2

- [\*] + [#] + [F3] : Камера №3
- [\*] + [#] + [F4] : Камера №4

## Использование пульта ДУ

С помощью пульта ДУ можно управлять панорамированием/наклоном/зумом и сменой предустановленных позиций камеры.

#### Инструкция по клавиатуре

1. Инструкция "Нажать клавишу" - означает однократный кратковременный нажим.

2. Когда требуется использовать комбинацию клавиш, необходимо нажимать их последовательно. Например, комбинация символов: " [\*] + [#] + [F1] "означает:

нажмите клавишу -" [\*] " ("звездочка") и отпустите ее, затем нажмите клавишу - " [#] " ("решетка") и отпустите ее и нажмите клавишу - " [F1] ".

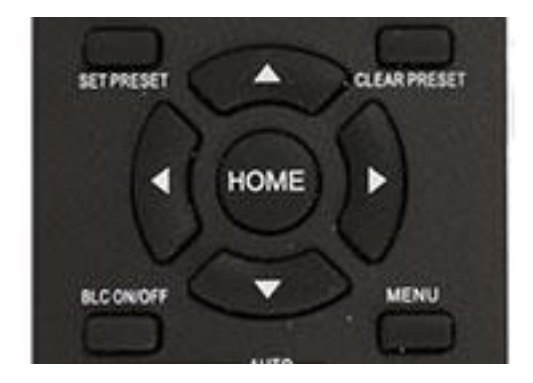

#### 1. Управление панорамированием/наклоном

Вверх: нажмите 🔺

Вниз: нажмите 🔻

Влево: нажмите 🖪

Вправо: нажмите 🕨

Для возврата в среднее положение: нажмите [HOME]

Для поворотов камеры влево/вправо и вверх/вниз нажмите и удерживайте соответствующую клавишу: влево/вправо или вверх/вниз. Как только клавиша будет отпущена, движение прекратится.

#### 2. Управление зумом

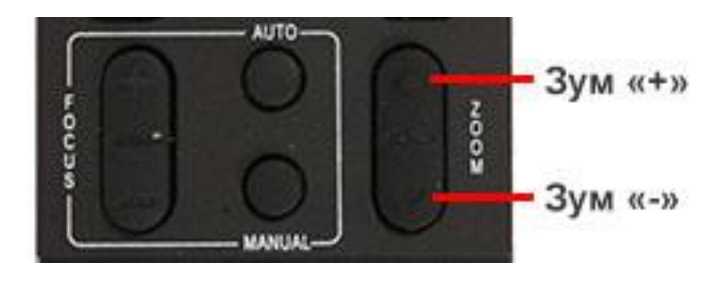

Для увеличения изображения нажмите клавишу: 【ZOOM ▲ 】

Для уменьшения изображения нажмите клавишу: [ZOOM **\***]

При длительном нажатии увеличение/уменьшение будет продолжаться до максимального/минимального значения. При отпускании клавиши изменение увеличения будет немедленно прекращено.

Камера Prestel HD-PTZ8IP поддерживает автоматическую и ручную фокусировку.

#### 3. Фокусировка

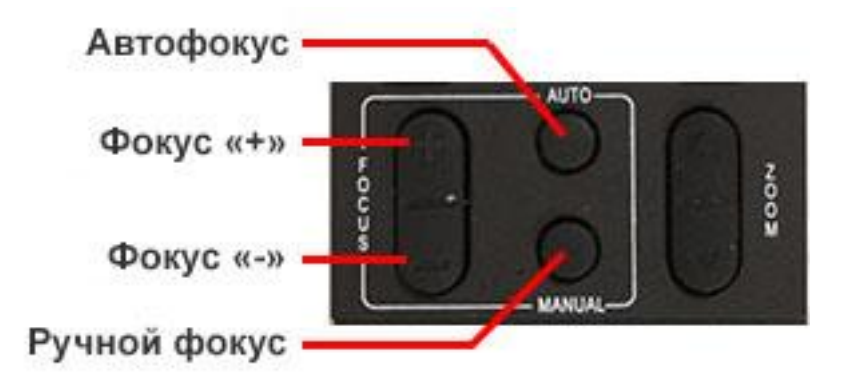

Фокус "+": нажмите клавишу [focus+]

Фокус "-": нажмите клавишу [focus-]

Автофокус: нажмите клавишу [auto]

Ручная фокусировка: нажмите клавишу [manual]

Нажмите и удерживайте соответствующую клавишу для изменения фокусировки. При отпускании клавиши изменение фокусировки прекратится.

4. Активация BLC (компенсации задней засветки)

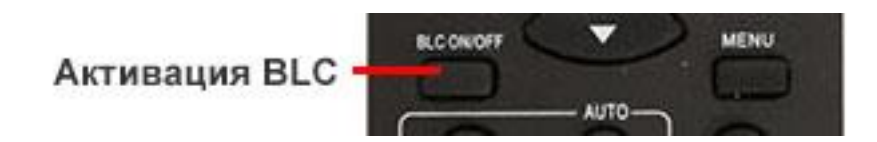

BLC вкл/выкл: открывает/закрывает систему компенсации задней засветки (доступно только в автоматическом режиме).

#### 5. Установка предустановленных позиций

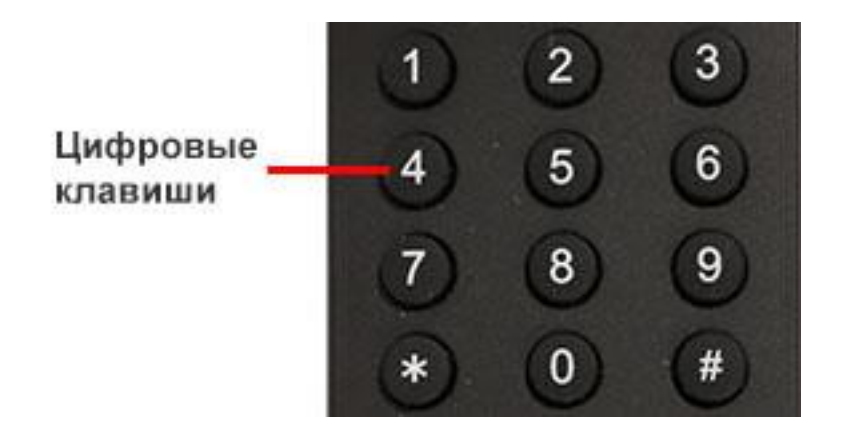

Для создания предустановленной позиции необходимо нажать клавишу: [SET PRESET] и затем нажать одну из цифровых клавиш: 0-9, для запоминания соответствующей позиции. Можно настроить максимально 10 предустановленных позиций.

2. Для удаления одной из предустановленных позиций нажмите клавишу: 【CLEAR PRESET】 и затем нажмите соответствующую цифровую клавишу: 0-9.

Примечание: для удаления всех предустановленных позиций нажмите клавишу: [#] три раза.

#### 6. Перемещение по предустановленным позициям

Нажимайте цифровые клавиши: 0-9 для поворота камеры в соответствующую, заранее предустановленную позицию.

**Примечание:** если на какой-либо цифре не назначена предустановленная позиция, то нажатие этой клавиши не вызовет ни каких действий.

#### 7. Выбор камеры

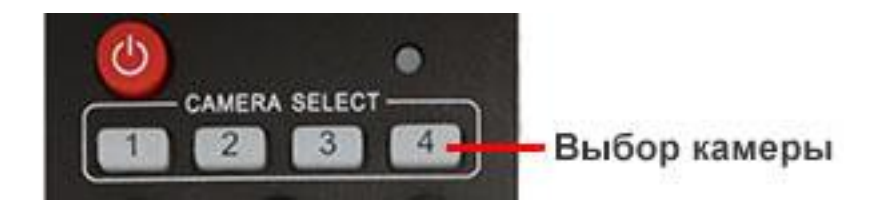

Нажимая соответствующие клавиши, можно выбрать одну из подключенных камер.

#### 8. Установка адресов нескольких камер соответствующим клавишам

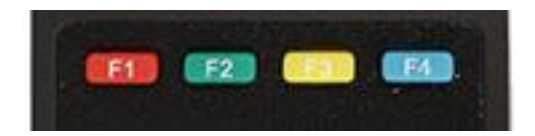

Для назначения каждой клавише соответствующей камеры, последовательно нажимайте следующие клавиши:

- 【\*】+【#】+【F1】 : Камера №1
- 【\*】+【#】+【F2】 : Камера №2
- 【\*】+【#】+【F3】 : Камера №3
- 【\*】+【#】+【F4】 : Камера №4

## Интерфейс RS-232

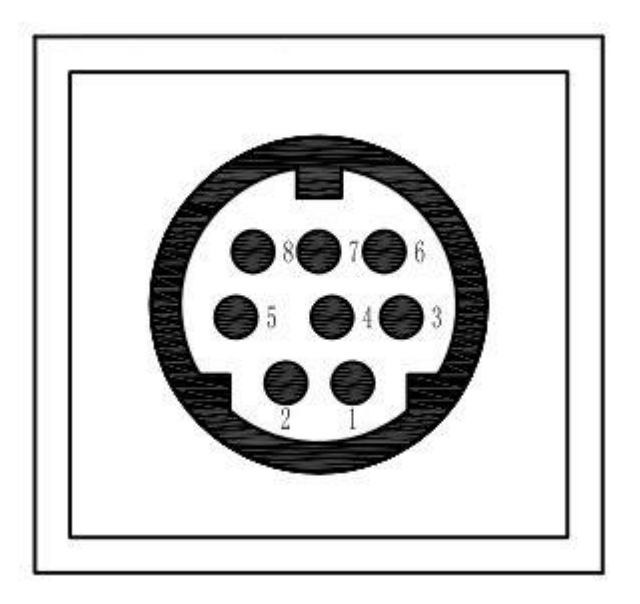

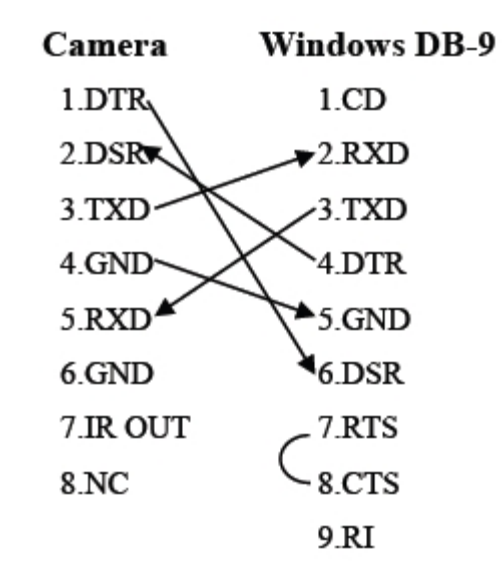

| No. | Function |
|-----|----------|
| 1   | DTR      |
| 2   | DSR      |
| 3   | TXD      |
| 4   | GND      |
| 5   | RXD      |
| б   | GND      |
| 7   | IR OUT   |
| 8   | NC       |

| Camera   | Mini DIN |
|----------|----------|
| 1.DTR    | 1.DTR    |
| 2.DSR    | 2.DSR    |
| 3.TXD    | / 3.TXD  |
| 4.GND →  | - 4.GND  |
| 5.RXD 🖌  | 5.RXD    |
| 6.GND    | 6.GND    |
| 7.IR OUT | 7.NC     |
| 8.NC     | 8.NC     |

## Соединение нескольких камер по протоколу VISCA

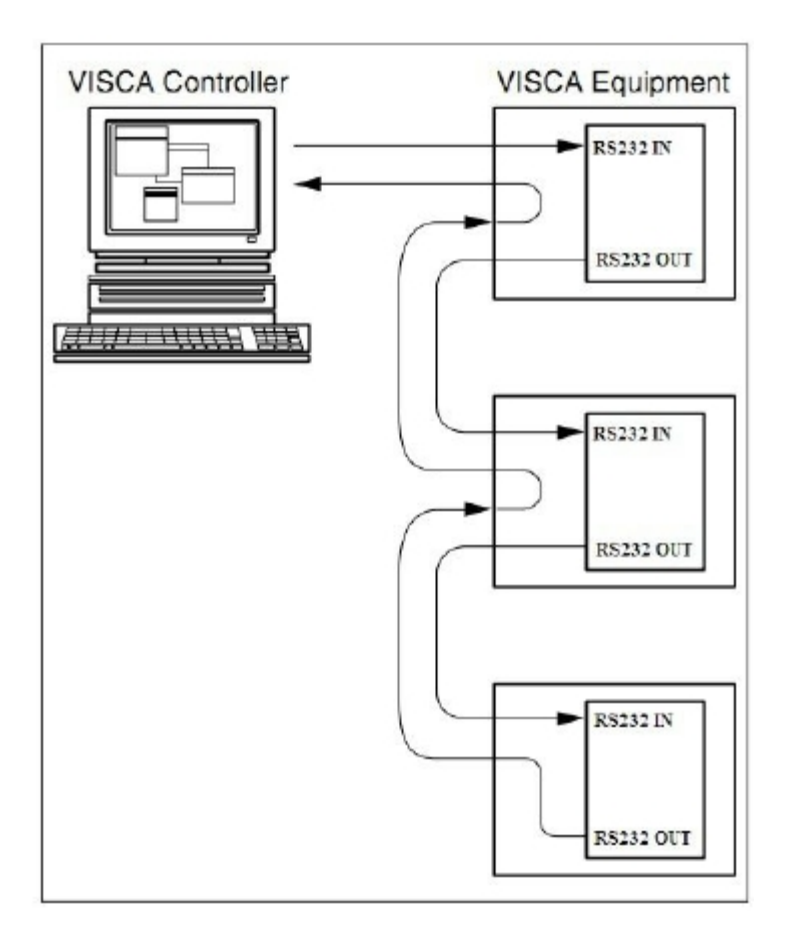

## Управление через интерфейсы RS232C/RS485

В нормальном рабочем режиме камерой можно управлять через интерфейсы:

RS-232C - по протоколу VISCA.

RS485 - по протоколам VISCA, Pelco-D, Pelco-P.

Параметры RS232C/RS485 COM:

Скорость передачи данных: 2400/4800/9600 бит/с

Стартовый бит: 1 бит;

Биты данных: 8 бит;

Стоповый бит: 1 бит;

Кодирование: Нет;

После подключения питания камера производит несколько тестовых поворотов и переключается в автоматический режим управления фокусировкой и диафрагмой. После инициализации камера устанавливается в предустановленную позицию "0" или "1", если они были заранее сохранены. После этого можно управлять камерой через последовательный порт.

# Команды протокола VISCA

### 1. Сообщения от камеры

| Command       | Function   | Command Packet  | Comments                             |
|---------------|------------|-----------------|--------------------------------------|
|               |            | z0 4y FF        |                                      |
|               | ACK        | (y: Socket No.) | Return when the command is accepted. |
| ACK/Comletion |            | z0 5y FF        | Return when the command has been     |
| Massagas      | Completion | (y: Socket No.) |                                      |

z = Camera Address + 8

| Error Messages |                     |                 |                                          |  |
|----------------|---------------------|-----------------|------------------------------------------|--|
| Command        | Function            | Command Packet  | Comments                                 |  |
|                |                     |                 | Returned when the command format is      |  |
|                |                     |                 | different or when a command with illegal |  |
|                | Syntax Error        | z0 60 02 FF     | command parameters is accepted.          |  |
|                |                     |                 | Indicates that two sockets are already   |  |
|                |                     |                 | being used(executing two commands)       |  |
|                |                     |                 | and the command could not be accepted    |  |
|                | Command Buffer Full | z0 60 03 FF     | when received.                           |  |
|                |                     |                 | Returned when a command which is         |  |
|                |                     |                 | being executed in a socket specified by  |  |
|                |                     | z0 6y 04 FF     | the cancel command is canceled. The      |  |
| Error Messages |                     | (y: Socket No.) | completion message for the command is    |  |
|                | Command Canceled    | ,               | not returned.                            |  |

| No Socket              | z0 6y 05 FF<br>(y: Socket No.)                                         | Returned when no command is executed<br>in a socket specifild by the cancel<br>command, or when an invalid socket<br>number is specified.                                 |
|------------------------|------------------------------------------------------------------------|----------------------------------------------------------------------------------------------------|
| Command Not Executable | z0 6y 41 FF<br>(y: Execution command Socket<br>No. Inquiry command: 0) | Returned when a command canot be<br>executed due to current conditions.For<br>example, when commands controlling the<br>focus manually are received during auto<br>focus. |

## 2. Команды управления камерой

| Command    | Function       | Command Packet    | Comments             |
|------------|----------------|-------------------|----------------------|
| AddressSet | Broadcast      | 88 30 01 FF       | Address setting      |
| IF_Clear   | Broadcast      | 88 01 00 01 FF    | I/F Clear            |
|            | On             | 8x 01 04 00 02 FF |                      |
| CAM_Power  | Off            | 8x 01 04 00 03 FF | Power ON/OFF         |
|            | Stop           | 8x 01 04 07 00 FF |                      |
|            | Tele(Standard) | 8x 01 04 07 02 FF |                      |
|            | Wide(Standard) | 8x 01 04 07 03 FF |                      |
|            | Tele(Variable) | 8x 01 04 07 2p FF |                      |
|            | Wide(Variable) | 8x 01 04 07 3p FF | p = 0(low) - 7(high) |

| CAM_Zoom  | Direct         | 8x 01 04 47 0p 0q 0r 0s FF | pqrs: Zoom Position  |
|-----------|----------------|----------------------------|----------------------|
|           | Stop           | 8x 01 04 08 00 FF          |                      |
|           | Far(Standard)  | 8x 01 04 08 02 FF          |                      |
|           | Near(Standard) | 8x 01 04 08 03 FF          |                      |
| ~~~~      | Far(Variable)  | 8x 01 04 08 2p FF          |                      |
| CAM_Focus | Near(Variable) | 8x 01 04 08 3p FF          | p = 0(low) - 7(high) |

|               | Direct          | 8x 01 04 48 0p 0q 0r 0s FF | pqrs: Focus Position     |
|---------------|-----------------|----------------------------|--------------------------|
|               | Auto Focus      | 8x 01 04 38 02 FF          |                          |
|               | Manual Focus    | 8x 01 04 38 03 FF          |                          |
|               | Auto/Manual     | 8x 01 04 38 10 FF          | AF On/Off                |
|               |                 | 8x 01 04 47 0p 0q 0r 0s    | pqrs: Zoom Position      |
| CAM_ZoomFocus | Direct          |                            | tuvw: Focus Position     |
|               | Auto            | 8x 01 04 35 00 FF          | Normal Auto              |
|               | Indoor mode     | 8x 01 04 35 01 FF          | Indoor mode              |
|               | Outdoor mode    | 8x 01 04 35 02 FF          | Outdoor mode             |
|               | OnePush mode    | 8x 01 04 35 03 FF          | One Push WB mode         |
| CAM WB        | Manual          | 8x 01 04 35 05 FF          | Manual Control mode      |
|               | OnePush trigger | 8x 01 04 10 05 FF          | One Push WB Trigger      |
|               | Reset           | 8x 01 04 03 00 FF          |                          |
|               | Up              | 8x 01 04 03 02 FF          | Manual Control of R Gain |
|               | Down            | 8x 01 04 03 03 FF          |                          |
| CAM_RGain     | Direct          | 8x 01 04 43 00 00 0p 0q FF | pq: R Gain               |
|               | Reset           | 8x 01 04 04 00 FF          |                          |

|                 | Up                   | 8x 01 04 04 02 FF          |                                       |
|-----------------|----------------------|----------------------------|---------------------------------------|
|                 | Down                 | 8x 01 04 04 03 FF          | Manual Control of B Gain              |
| CAM_Bgain       | Direct               | 8x 01 04 44 00 00 0p 0q FF | pq: B Gain                            |
|                 | Full Auto            | 8x 01 04 39 00 FF          | Automatic Exposure mode               |
|                 | Manual               | 8x 01 04 39 03 FF          | Manual Control mode                   |
|                 |                      |                            | Shutter Priority Automatic Exposure   |
|                 | Shutter priority     | 8x 01 04 39 0A FF          | mode                                  |
| CAM AF          | Iris priority        | 8x 01 04 39 0B FF          | Iris Priority Automatic Exposure mode |
|                 | Bright               | 8x 01 04 39 0D FF          | Bright Mode(Manual control)           |
| CAM_SlowShutter | AutoSlowShutterLimit | 8x 01 04 2A 0p 00 FF       |                                       |
| CAM_Iris        | Reset                | 8x 01 04 0B 00 FF          | Iris Setting                          |

|            | Up         | 8x 01 04 0B 02 FF          |                     |
|------------|------------|----------------------------|---------------------|
|            | Down       | 8x 01 04 0B 03 FF          |                     |
|            | Direct     | 8x 01 04 4B 00 00 0p 0q FF | pq: Iris Position   |
|            | Reset      | 8x 01 04 0C 00 FF          |                     |
|            | Up         | 8x 01 04 0C 02 FF          | Gain Setting        |
|            | Down       | 8x 01 04 0C 03 FF          |                     |
|            | Direct     | 8x 01 04 0C 00 00 0p 0q FF | pq: Gain Position   |
| CAM_Gain   | Gain Limit | 8x 01 04 2C 0p FF          | p: Gain Position    |
|            | Reset      | 8x 01 04 0D 00 FF          |                     |
|            | Up         | 8x 01 04 0D 02 FF          | Bright Setting      |
|            | Down       | 8x 01 04 0D 03 FF          |                     |
| CAM_Bright | Direct     | 8x 01 04 0D 00 00 0p 0q FF | pq: Bright Position |
|            | On         | 8x 01 04 3E 02 FF          |                     |

|                 | Off    | 8x 01 04 3E 03 FF          | Exposure Compensation On/Off          |
|-----------------|--------|----------------------------|---------------------------------------|
|                 | Reset  | 8x 01 04 0E 00 FF          |                                       |
|                 | Up     | 8x 01 04 0E 02 FF          |                                       |
| CAM ExpComp     | Down   | 8x 01 04 0E 03 FF          | Exposure Compensation Amount Setting  |
|                 | Direct | 8x 01 04 4E 00 00 0p 0q FF | pq: ExpComp Position                  |
|                 | On     | 8x 01 04 33 02 FF          |                                       |
| CAM_BackLight   | Off    | 8x 01 04 33 03 FF          | Back Light Compensation On/Off        |
|                 | Auto   | 8x 01 04 50 02 FF          |                                       |
| CAM_NR(2D)Mode  | Manual | 8x 01 04 50 03 FF          | ND2D Auto/Manual                      |
| CAM_NR(2D)Level | -      | 8x 01 04 53 0p FF          | p: NR Setting (0: Off, level 1 to 5)  |
| CAM_NR(3D)Level | -      | 8x 01 04 54 0p FF          | p: NR Setting (0: Off, level 1 to 8)  |
|                 |        |                            | p: Flicker Settings                   |
| CAM_Flicker     | -      | 8x 01 04 23 0p FF          | (0: Off, 1: 50Hz, 2: 60Hz)            |
|                 |        |                            | p: Dynamic Hot Pixel Setting (0: 0ff, |
| CAM_DHotPixel   | -      | 8x 01 04 56 0p FF          | level 1 to 6)                         |

| CAM_ApertureMode(  |        |                            |                        |
|--------------------|--------|----------------------------|------------------------|
| - k                | Auto   | 8x 01 04 05 02 FF          | Sharpness Auto         |
| snarpness)         | Manual | 8x 01 04 05 02 FF          |                        |
|                    | Reset  | 8x 01 04 02 00 FF          |                        |
|                    | Up     | 8x 01 04 02 02 FF          | ]                      |
| CAM_Aperture(sharp | Down   | 8x 01 04 02 03 FF          | Aperture Control       |
| ness)              | Direct | 8x 01 04 42 00 00 0p 0q FF | pq: Aperture Gain      |
|                    | Off    | 8x 01 04 63 00 FF          |                        |
| CAM_PictureEffect  | B&W    | 8x 01 04 63 04 FF          | Picture Effect Setting |

|                   | Reset    | 8x 01 04 3F 00 pp FF       |                                         |
|-------------------|----------|----------------------------|-----------------------------------------|
|                   | Set      | 8x 01 04 3F 01 pp FF       | pp: Memory Number(=0 to 127)            |
| CAM_Memory        | Recall   | 8x 01 04 3F 02 pp FF       |                                         |
|                   | On       | 8x 01 04 61 02 FF          |                                         |
| CAM_LR_Reverse    | Off      | 8x 01 04 61 03 FF          | Image Flip Horizontal On/Off            |
|                   | On       | 8x 01 04 66 02 FF          |                                         |
| CAM_PictureFlip   | Off      | 8x 01 04 66 03 FF          | Image Flip Vertical On/Off              |
|                   |          |                            | mm: Register No. (=00-7F)               |
| CAM_RegisterValue | -        | 8x 01 04 24 mn 0p 0q FF    | pp: Register Value (=00-7F)             |
|                   |          |                            | p: Color Gain setting 0h (60%) to Eh    |
| CAM_ColorGain     | Diret    | 8x 01 04 49 00 00 00 0p FF | (200%)                                  |
| SYS_Menu          | Off      | 8x 01 06 06 03 FF          | Turns off the menu screen               |
|                   | Up       | 8x 01 06 01 VV WW 03 01 FF |                                         |
|                   | Down     | 8x 01 06 01 VV WW 03 02 FF | VV: Pan speed 0x01 (low speed) to 0x18  |
|                   | Left     | 8x 01 06 01 VV WW 01 03 FF | (high speed)                            |
|                   | Right    | 8x 01 06 01 VV WW 02 03 FF | WW: Tilt speed 0x01 (low speed) to 0x14 |
|                   | Upleft   | 8x 01 06 01 VV WW 01 01 FF | (high speed)                            |
| Pan tiltDrive     | Upright  | 8x 01 06 01 VV WW 02 01 FF | YYYY: Pan Position                      |
|                   | DownLeft | 8x 01 06 01 VV WW 01 02 FF | ZZZZ: Tilt Position                     |

| DownRight        | 8x 01 06 01 VV WW 02 02 FF |
|------------------|----------------------------|
| Stop             | 8x 01 06 01 VV WW 03 03 FF |
|                  | 8x 01 06 02 VV WW          |
| AbsolutePosition | 0Y 0Y 0Y 0Y 0Z 0Z 0Z 0Z FF |

|                   |                  | 8x 01 06 03 VV WW          |                                |
|-------------------|------------------|----------------------------|--------------------------------|
|                   | RelativePosition | 0Y 0Y 0Y 0Y 0Z 0Z 0Z 0Z FF |                                |
|                   | Home             | 8x 01 06 04 FF             |                                |
|                   | Reset            | 8x 01 06 05 FF             | 1                              |
|                   |                  | 8x 01 06 07 00 0W          |                                |
|                   | LimitSet         | 0Y 0Y 0Y 0Y 0Z 0Z 0Z 0Z FF | W: 1 UpRight 0: DownLeft       |
|                   |                  | 8x 01 06 07 01 0W          | YYYY: Pan Limit Position       |
| Pan_tiltLimitSet  | LimitClear       | 07 0F 0F 0F 07 0F 0F 0F FF | ZZZZ: Tilt Position            |
|                   | High             | 8x 01 04 58 01 FF          |                                |
|                   | Normal           | 8x 01 04 58 02 FF          | AF Sensitivity High/Normal/Low |
| CAM_AFSensitivity | Low              | 8x 01 04 58 03 FF          | 1                              |
| CAM_SettingReset  | Reset            | 8x 01 04 A0 10 FF          | Reset Factory Setting          |
| CAM_Brightness    | Direct           | 8x 01 04 A1 00 00 0p 0q FF | pq: Brightness Position        |
| CAM_Contrast      | Direct           | 8x 01 04 A2 00 00 0p 0q FF | pq: Contrast Position          |
|                   | Off              | 8x 01 04 A4 00 FF          |                                |
|                   | Flip-H           | 8x 01 04 A4 01 FF          | 1                              |
|                   | Flip-V           | 8x 01 04 A4 02 FF          | Single Command For Video Flip  |
| CAM_Flip          | Flip-HV          | 8x 01 04 A4 03 FF          | 1                              |
| CAM_SettingSave   | Save             | 8x 01 04 A5 10 FF          | Save Current Setting           |
| CAM_Iridix        | Direct           | 8x 01 04 A7 00 00 0p 0q FF | pq: Iridix Position            |
|                   | High             | 8x 01 04 A9 00 FF          | High                           |
| CAM_AWBSensitivit | Normal           | 8x 01 04 A9 01 FF          | Normal                         |
| У                 | Low              | 8x 01 04 A9 02 FF          | Low                            |
| CAM_AFZone        | Тор              | 8x 01 04 AA 00 FF          | AF Zone weight select          |
|              | Center | 8x 01 04 AA 01 FF          |                                          |
|--------------|--------|----------------------------|------------------------------------------|
|              | Bottom | 8x 01 04 AA 02 FF          |                                          |
|              |        |                            | p: Color Hue setting 0h (− 14 dgrees) to |
| CAM_ColorHue | Direct | 8x 01 04 4F 00 00 00 0p FF | Eh ( +14 degrees                         |

## 3. Query Command

| Command         | Command packed | Inquiry Packet       | Comments                    |
|-----------------|----------------|----------------------|-----------------------------|
|                 |                | y0 50 02 FF          | On                          |
|                 |                | y0 50 03 FF          | Off(Standby)                |
| CAM_PowerInq    | 8x 09 04 00 FF | y0 50 04 FF          | Internal power ciruit error |
| CAM_ZoomPosInq  | 8x 09 04 47 FF | y0 50 0p 0q 0r 0s FF | pqrs: Zoom Position         |
| CAM_FocusAFMode |                | y0 50 02 FF          | Auto Focus                  |
|                 | 8x 09 04 38 FF | y0 50 03 FF          | Manual Focus                |
| CAM_FocusPosInq | 8x 09 04 48 FF | y0 50 0p 0q 0r 0s FF | pqrs: Focus Position        |
|                 |                | y0 50 00 FF          | Auto                        |
|                 |                | y0 50 01 FF          | Indoor mode                 |
|                 |                | y0 50 02 FF          | Outdoor mode                |
|                 |                | y0 50 03 FF          | OnePush mode                |
| CAM_WBModeinq   | 8X 09 04 35 FF | y0 50 05 FF          | Manual                      |
| CAM_RGainInq    | 8x 09 04 43 FF | y0 50 00 00 0p 0q FF | pq: R Gain                  |
| CAM_BGainInq    | 8x 09 04 44 FF | y0 50 00 00 0p 0q FF | pq: B Gain                  |
|                 |                | y0 50 00 FF          | Full Auto                   |
|                 |                | y0 50 03 FF          | Manual                      |

|               |                | y0 50 0A FF | Shutter priority |
|---------------|----------------|-------------|------------------|
|               |                | y0 50 0B FF | Iris priority    |
| CAM_AEModeInq | 8x 09 04 39 FF | y0 50 0D FF | Bright           |

| CAM_ShutterPosInq  | 8x 09 04 4A FF | y0 50 00 00 0p 0q FF | pq: Shutter Position                    |
|--------------------|----------------|----------------------|-----------------------------------------|
| CAM_IrisPosInq     | 8x 09 04 4B FF | y0 50 00 00 0p 0q FF | pq: Iris Position                       |
| CAM_BrightPosInq   | 8x 09 04 4D FF | y0 50 00 00 0p 0q FF | pq: Bright Position                     |
| CAM_ExpCompMod     |                | y0 50 02 FF          | On                                      |
|                    | 8x 09 04 3E FF | y0 50 03 FF          | Off                                     |
| CAM_ExpCompPosl    |                |                      |                                         |
|                    | 8x 09 04 4E FF | y0 50 00 00 0p 0q FF | pq: ExpComp Position                    |
| CAM_BacklightMode  |                | y0 50 02 FF          | On                                      |
|                    | 8x 09 04 33 FF | y0 50 03 FF          | Off                                     |
| CAM_Nosise2DMode   |                | y0 50 02 FF          | Auto Noise 2D                           |
|                    | 8x 09 04 50 FF | y0 50 03 FF          | Manual Noise 3D                         |
| CAM_Nosise2DLevel  | 8x 09 04 53 FF | y0 50 0p FF          | Noise Reduction (2D) p: 0 to 5          |
| CAM_Noise3DLevel   | 8x 09 04 54 FF | y0 50 0p FF          | Noise Reduction (3D) p: 0 to 8          |
| CAM_FlickerModeIn  |                |                      | p: Flicker Settings(0: OFF, 1: 50Hz, 2: |
|                    | 8x 09 04 55 FF | y0 50 0p FF          | 60Hz)                                   |
|                    |                | y0 50 02 FF          | Auto Sharpness                          |
|                    |                |                      |                                         |
| CAM_ApertureModel  |                | y0 50 03 FF          | Manual Sharpness                        |
| CAM_ApertureInq(Sh |                |                      |                                         |
|                    | 8x 09 04 42 FF | y0 50 00 00 0p 0q FF | pq: Aperture Gain                       |
| CAM_PictureEffectM |                | y0 50 02 FF          | Off                                     |
|                    |                |                      |                                         |

| odelna             | 8x 09 04 63 FF | y0 50 04 FF | B&W                             |
|--------------------|----------------|-------------|---------------------------------|
| CAM_MemoryInq      | 8x 09 04 3F FF | y0 50 0p FF | p: Memory number last operated. |
|                    |                | y0 50 02 FF | On                              |
| SYS_MenuModeInq    | 8x 09 06 06 FF | y0 50 03 FF | Off                             |
|                    |                | y0 50 02 FF | On                              |
| CAM_LR_ReverseInq  | 8x 09 04 61 FF | y0 50 03 FF | Off                             |
| CAM_PictureFlipInq | 8x 09 04 66 FF | y0 50 02 FF | On                              |

|                    |                   | y0 50 03 FF          | Off                                      |
|--------------------|-------------------|----------------------|------------------------------------------|
| CAM_RegisterValuel |                   |                      | mm: Register No. (00 to FF) pp: Register |
|                    | 8x 09 04 24 mm FF | y0 50 0p 0p ff       | Value (00 to FF)                         |
|                    |                   |                      | p: Color Gain setting 0h (60%) to Eh     |
| CAM_ColorGainInq   | 8x 09 04 49 FF    | y0 50 00 00 00 0p FF | (200%)                                   |
| CAM_IDInq          | 8x 09 04 22 FF    | y0 50 0p 0q 0r 0s FF | pqrs: Camera ID                          |
|                    |                   |                      | ab: Factory Code(00: VHD, 01:MR,         |
|                    |                   |                      | 08:T)                                    |
|                    |                   |                      | cd: Hardware Version                     |
|                    |                   |                      | mnpq: ARM Version                        |
|                    |                   |                      | rstu: FPGA Version                       |
|                    |                   | y0 50 ab cd          | vw: Camera model                         |
| CAM_VersionInq     | 8x 09 00 02 FF    |                      | 01: С Туре                               |
|                    |                   | mn pq rs tu vw FF    |                                          |
|                    |                   | y0 50 00 FF          | 1920x1080i60                             |
|                    |                   | y0 50 01 FF          | 1920x1080p30                             |

|                    |                | y0 50 02 FF | 1280x720p60  |
|--------------------|----------------|-------------|--------------|
|                    |                | y0 50 04 FF | NTSC         |
|                    |                | y0 50 05 FF | NTSC         |
|                    |                | y0 50 06 FF | NTSC         |
|                    |                | y0 50 07 FF | 1920x1080p60 |
|                    | 9× 00 06 22 EE | y0 50 08 FF | 1920x1080i50 |
|                    |                | y0 50 09 FF | 1920x1080p25 |
|                    |                | y0 50 0A FF | 1280x720p50  |
|                    |                | y0 50 0C FF | PAL          |
| Video Cueto mila a |                | y0 50 0D FF | PAL          |
| videosysteminq     | 0X 09 00 23 FF | y0 50 0E FF | PAL          |
| IR_Receive         | 8x 09 06 08 FF | y0 50 02 FF | On           |

|                     |                | y0 50 03 FF       | Off                 |  |
|---------------------|----------------|-------------------|---------------------|--|
|                     |                |                   | ww: Pan Max Speed   |  |
| Pan-tiltMaxSpeedInq | 8x 09 06 11 FF | y0 50 ww zz FF    | zz: Tilt Max Speed  |  |
|                     |                | y0 50 0w 0w 0w 0w | wwww: Pan Position  |  |
| Pan-tiltPosInq      | 8x 09 06 12 FF | 0z 0z 0z 0z FF    | zzzz: Tilt Position |  |
|                     |                | y0 50 01 FF       | СТуре               |  |
|                     |                | y0 50 02 FF       | М Туре              |  |
| CAM_TypeInq         | 8x 09 00 03 FF | y0 50 03 FF       | S Туре              |  |

| CAM_DateInq       | 8x 09 00 04 FF | y0 50 0r ss uu uu vv ww 0D FF | Version dater: Big Version Numberss:<br>Little Version Numberuuuu: Yearvv:<br>Monthww:Day |
|-------------------|----------------|-------------------------------|-------------------------------------------------------------------------------------------|
|                   |                | y0 50 00 FF                   | Mode0                                                                                     |
| CAM_ModeInq       | 8x 09 04 A6 FF | y0 50 02 FF                   | Mode2                                                                                     |
| CAM_GainLimitInq  | 8x 09 04 2C FF | y0 50 0q FF                   | p: Gain Limit                                                                             |
| CAM_DHotPixelInq  | 8x 09 04 56 FF | y0 50 0q FF                   | p: Dynamic Hot Pixel Setting (0: 0ff,<br>level 1 to 6)                                    |
|                   |                | y0 50 01 FF                   | High                                                                                      |
| CAM_AFSensitivity |                | y0 50 02 FF                   | Normal                                                                                    |
|                   | 8x 09 04 58 FF | y0 50 03 FF                   | Low                                                                                       |
| CAM_BrightnessInq | 8x 09 04 A1 FF | y0 50 00 00 0p 0q FF          | pq: Brightness Position                                                                   |
| CAM_ContrastInq   | 8x 09 04 A2 FF | y0 50 00 00 0p 0q FF          | pq: Contrast Position                                                                     |
|                   |                | y0 50 00 FF                   | Off                                                                                       |
|                   |                | y0 50 01 FF                   | Flip-H                                                                                    |
|                   |                | y0 50 02 FF                   | Flip-V                                                                                    |
| CAM_FlipInq       | 8x 09 04 A4 FF | y0 50 03 FF                   | Flip-HV                                                                                   |
| CAM_lridixInq     | 8x 09 04 A7 FF | y0 50 00 00 0p 0q FF          | pq: Iridix Position                                                                       |
|                   |                | y0 50 00 FF                   | Тор                                                                                       |
| CAM_AFZone        | 8x 09 04 AA FF | y0 50 01 FF                   | Center                                                                                    |

|                 |                | y0 50 02 FF          | Bottom                                   |
|-----------------|----------------|----------------------|------------------------------------------|
|                 |                |                      | p: Color Hue setting 0h (– 14 dgrees) to |
| CAM_ColorHueInq | 8x 09 04 4F FF | y0 50 00 00 00 0p FF | Eh ( +14 degrees                         |

|                   |                | y0 50 00 FF | High   |
|-------------------|----------------|-------------|--------|
| CAM_AWBSensitivit |                | y0 50 01 FF | Normal |
| ylnq              | 8x 09 04 A9 FF | y0 50 02 FF | Low    |

| Block Inquiry Command List |                   |                                                     |                                      |
|----------------------------|-------------------|-----------------------------------------------------|--------------------------------------|
| Command                    | Command packed    | Inquiry Packet                                      | Comments                             |
|                            |                   |                                                     |                                      |
|                            |                   | y0 50 0u 0u 0u 0u 00 00 0v 0v                       | uuuu: Zoom Position                  |
|                            |                   | 0v 0v 00 0w 00 FF                                   | vvvv: Focus Position                 |
| CAM_LensBlockInq           | 8x 09 7E 7E 00 FF |                                                     | w.bit0: Focus Mode 1: Auto 0: Manual |
|                            |                   |                                                     | pp: R_Gain                           |
|                            |                   |                                                     | qq: B_Gain r:                        |
|                            | 8x 09 7E 7E 01 FF | y0 50 0p 0p 0q 0q 0r 0s tt 0u vv<br>ww 00 xx 0z  FF | WB Mode s:                           |
|                            |                   |                                                     | Aperture tt:                         |
| CAM_CameraBlockIn          |                   |                                                     | AE Mode                              |
| q                          |                   |                                                     | u.bit2: Back Light u.bit1:           |
| -                          |                   |                                                     | Exposure Comp. vv:                   |
|                            |                   |                                                     | Shutter Position                     |
|                            |                   |                                                     | ww: Iris Position xx:                |
|                            |                   |                                                     | Bright Position                      |
|                            |                   |                                                     | z: Exposure Comp. Position           |
|                            |                   | y0 50 0p 0q 00 0r 00 00 00 00                       | p.bit0: Power 1:On, 0:Off q.bit2:    |
|                            |                   | 00 00 00 00 00 FF                                   | LR Reverse 1:On, 0:Off               |
| CAM_OtherBlockInq          | 8x 09 7E 7E 02 FF |                                                     | r.bit3~0: Picture Effect Mode        |

| 8x 09 7E 7E 03 FF<br>AM_EnlargementBl<br>ocklnq | y0 50 00 00 00 00 00 00 00 00 0p<br>0q rr 0s 0t 0u FF | p: AF sensitivity<br>q.bit0: Picture flip(1:On, 0:Off)<br>rr.bit6~3: Color Gain(0h(60%) to<br>Eh(200%))<br>s: Flip(0: Off, 1:Flip-H, 2:Flip-V,<br>3:Flip-HV)<br>t.bit2~0: NR2D Level<br>u: Gain Limit |
|-------------------------------------------------|-------------------------------------------------------|----------------------------------------------------------------------------------------------------|
|-------------------------------------------------|-------------------------------------------------------|----------------------------------------------------------------------------------------------------|

Примечание: [x] в таблице выше - это адрес камеры, [y] = [x + 8].

# Pelco-D - список команд

| Function                     | Byte1 | Byte2   | Byte3 | Byte4 | Byte5      | Byte6      | Byte7 |
|------------------------------|-------|---------|-------|-------|------------|------------|-------|
| Up                           | 0xFF  | Address | 0x00  | 0x08  | Pan Speed  | Tilt Speed | SUM   |
| Down                         | 0xFF  | Address | 0x00  | 0x10  | Pan Speed  | Tilt Speed | SUM   |
| Left                         | 0xFF  | Address | 0x00  | 0x04  | Pan Speed  | Tilt Speed | SUM   |
| Right                        | 0xFF  | Address | 0x00  | 0x02  | Pan Speed  | Tilt Speed | SUM   |
| Zoom In                      | 0xFF  | Address | 0x00  | 0x20  | 0x00       | 0x00       | SUM   |
| Zoom Out                     | 0xFF  | Address | 0x00  | 0x40  | 0x00       | 0x00       | SUM   |
| Focus Far                    | 0xFF  | Address | 0x00  | 0x80  | 0x00       | 0x00       | SUM   |
| Focus Near                   | 0xFF  | Address | 0x01  | 0x00  | 0x00       | 0x00       | SUM   |
| Set Preset                   | 0xFF  | Address | 0x00  | 0x03  | 0x00       | Preset ID  | SUM   |
| Clear Preset                 | 0xFF  | Address | 0x00  | 0x05  | 0x00       | Preset ID  | SUM   |
| Call Preset                  | 0xFF  | Address | 0x00  | 0x07  | 0x00       | Preset ID  | SUM   |
| Auto Focus                   | 0xFF  | Address | 0x00  | 0x2B  | 0x00       | 0x01       | SUM   |
| Manual Focus                 | 0xFF  | Address | 0x00  | 0x2B  | 0x00       | 0x02       | SUM   |
| Query Pan Position           | 0xFF  | Address | 0x00  | 0x51  | 0x00       | 0x00       | SUM   |
|                              |       |         |       |       | Value High | Value Low  |       |
| Query Pan Position Response  | 0xFF  | Address | 0x00  | 0x59  | Byte       | Byte       | SUM   |
| Query Tilt Position          | 0xFF  | Address | 0x00  | 0x53  | 0x00       | 0x00       | SUM   |
|                              |       |         |       |       | Value High | Value Low  |       |
| Query Tilt Position Response | 0xFF  | Address | 0x00  | 0x5B  | Byte       | Byte       | SUM   |
| Query Zoom Position          | 0xFF  | Address | 0x00  | 0x55  | 0x00       | 0x00       | SUM   |
| Query Zoom Position          |       |         |       |       | Value High | Value Low  |       |
|                              | 0xFF  | Address | 0x00  | 0x5D  | Byte       | Byte       | SUM   |

# Pelco-P - список команд

| Function            | Byte1 | Byte2   | Byte3 | Byte4 | Byte5      | Byte6      | Byte7 | Byte8 |
|---------------------|-------|---------|-------|-------|------------|------------|-------|-------|
| Up                  | 0xA0  | Address | 0x00  | 0x08  | Pan Speed  | Tilt Speed | 0xAF  | XOR   |
| Down                | 0xA0  | Address | 0x00  | 0x10  | Pan Speed  | Tilt Speed | 0xAF  | XOR   |
| Left                | 0xA0  | Address | 0x00  | 0x04  | Pan Speed  | Tilt Speed | 0xAF  | XOR   |
| Right               | 0xA0  | Address | 0x00  | 0x02  | Pan Speed  | Tilt Speed | 0xAF  | XOR   |
| Zoom In             | 0xA0  | Address | 0x00  | 0x20  | 0x00       | 0x00       | 0xAF  | XOR   |
| Zoom Out            | 0xA0  | Address | 0x00  | 0x40  | 0x00       | 0x00       | 0xAF  | XOR   |
| Focus Far           | 0xA0  | Address | 0x00  | 0x80  | 0x00       | 0x00       | 0xAF  | XOR   |
| Focus Near          | 0xA0  | Address | 0x01  | 0x00  | 0x00       | 0x00       | 0xAF  | XOR   |
| Set Preset          | 0xA0  | Address | 0x00  | 0x03  | 0x00       | Preset ID  | 0xAF  | XOR   |
| Clear Preset        | 0xA0  | Address | 0x00  | 0x05  | 0x00       | Preset ID  | 0xAF  | XOR   |
| Call Preset         | 0xA0  | Address | 0x00  | 0x07  | 0x00       | Preset ID  | 0xAF  | XOR   |
| Auto Focus          | 0xA0  | Address | 0x00  | 0x2B  | 0x00       | 0x01       | 0xAF  | XOR   |
| Manual Focus        | 0xA0  | Address | 0x00  | 0x2B  | 0x00       | 0x02       | 0xAF  | XOR   |
| Query Pan Position  | 0xA0  | Address | 0x00  | 0x51  | 0x00       | 0x00       | 0xAF  | XOR   |
| Query Pan Position  |       |         |       |       | Value High | Value Low  |       |       |
| Desmana             | 0xA0  | Address | 0x00  | 0x59  | Byte       | Byte       | 0xAF  | XOR   |
| Query Tilt Position | 0xA0  | Address | 0x00  | 0x53  | 0x00       | 0x00       | 0xAF  | XOR   |
| Query Tilt Position |       |         |       |       | Value High | Value Low  |       |       |
| Desmana             | 0xA0  | Address | 0x00  | 0x5B  | Byte       | Byte       | 0xAF  | XOR   |
| Query Zoom Position | 0xA0  | Address | 0x00  | 0x55  | 0x00       | 0x00       | 0xAF  | XOR   |
| Query Zoom Position |       |         |       |       | Value High | Value Low  |       |       |
| L                   | 0xA0  | Address | 0x00  | 0x5D  | Byte       | Byte       | 0xAF  | XOR   |

## Настройки меню

### 1. MENU - Основное меню

В нормальном рабочем режиме нажмите клавишу 【MENU】, в появившемся меню, используя клавиши со стрелками вверх/вниз и влево/вправо, выделите и выберите нужный пункт меню.

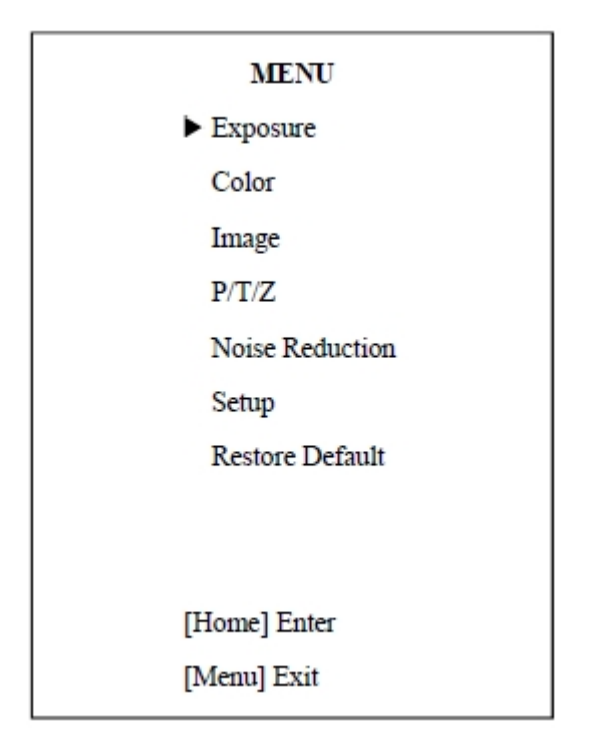

## 2. EXPOSURE - Экспозиция

Используя клавиши со стрелками, выберите пункт **EXPOSURE** и нажмите клавишу **HOME** для подтверждения.

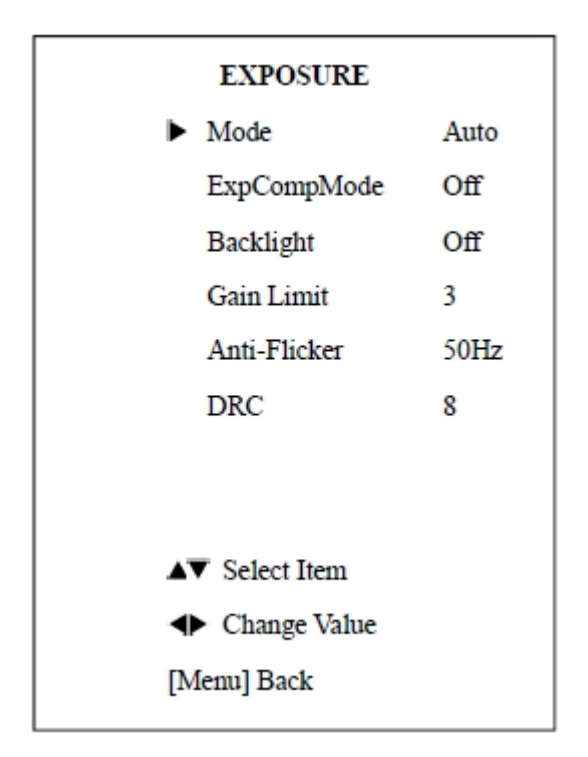

Mode - Режим экспозиции, доступно пять опций: Авто, Ручной, ААЕ, SAE, Яркость.

ExpCompMode - Режим компенсации экспозиции: вкл./выкл. (On/Off), доступно только в автоматическом режиме (Auto).

Gain Limit - Коэффициент усиления. Значения: 0 – 15, Доступно только в режимах: Auto, AAE, Bright.

Backlight - Компенсация задней засветки доступно только в автоматическом режиме (Auto).

Anti-Flicker - Защита от мерцания, значения: 50 Гц, 60 Гц. Доступно только в режимах: Auto, Bright.

DRC, значения: 0 – 8.

## 3. COLOR - Цвет

| COLOF         | R      |
|---------------|--------|
| ► WB Mode     | Auto   |
| RG Tuning     | 0      |
| BG Tuning     | 0      |
| Saturation    | 100%   |
| Hue           | 7      |
| IR Filter     | 3      |
| AWB sens      | Low    |
| Style         | Style1 |
|               |        |
| ▲▼ Select Ite | em     |
| Change \      | /alue  |
| [Menu] Bac    | k      |
|               |        |

WB-Mode - Баланс белого. Значения: Авто (Auto), В помещении (Indoor), На улице (Outdoor), В одно касание (One Push), Ручной (Manual).

RG - Усиление красного канала. Значения: 0 – 255. Доступно только в ручном режиме (Manual).

BG - Усиление синего канала. Значения: 0 – 255. Доступно только в ручном режиме (Manual).

RG Tuning - Тонкая настройка усиления красного канала. Значения: -10 - 10. Доступно только в режимах: Авто, В помещении, На улице.

BG Tuning - Тонкая настройка усиления синего канала. Значения: -10 - 10. Доступно только в режимах: Авто, В помещении, На улице.

Saturation - Насыщенность. Значения: 60% - 200%.

Ние - Оттенок. Значения: 0 - 14.

IR Filter - ИК-фильтр. Значения: 1 ~ 3

AWB sens - Чувствительность баланса белого. Значения: Нормально (Normal), Высоко (High), Низко (Iow).

Style - Стиль. Значения: Style1, Style2, Style3.

#### 4. IMAGE - Изображение

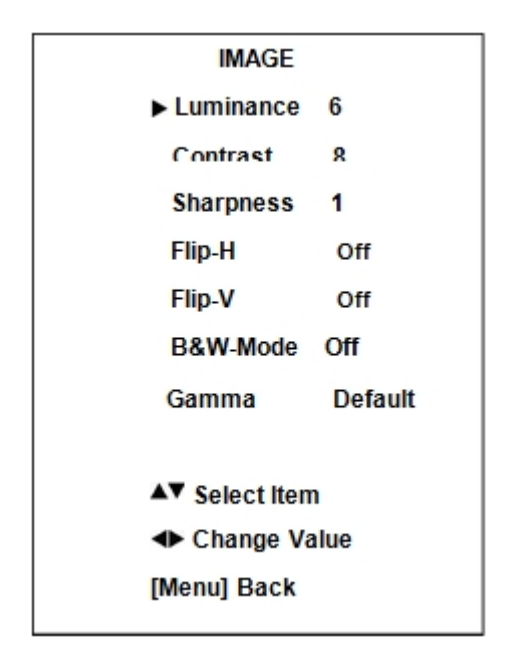

Luminance - Регулировка яркости. Значения: 0 - 14.

Contrast - Регулировка контрастности. Значения: 0 - 14.

Sharpness - Регулировка резкости. Значения: 0 - 15, Авто (Auto).

Flip-H - Разворот изображения по горизонтали. Значения: вкл. (On), выкл. (Off).

Flip-V - Разворот изображения по вертикали. Значения: вкл. (On), выкл. (Off).

Gamma - Цветность. Значения: По умолчанию (Default), 0.45, 0.5, 0.56, 0.63.

| P/T/Z                           |        |
|---------------------------------|--------|
| <ul> <li>SpeedByZoom</li> </ul> | On     |
| AF-Zone                         | Center |
| AF-Sense                        | Low    |
|                                 |        |
|                                 |        |
|                                 |        |
|                                 |        |
| ▲▼ Select Item                  |        |
| Change Val                      | ue     |
| [Menu] Back                     |        |

#### 5. PTZ - Панорама/Наклон/Зум

SpeedByZoom - Зависимость скорости поворотов от зума. Значения: вкл. (On), выкл. (Off).

AF-Zone - Зоны автоматической фокусировки. Значения: Верх (Тор), Центр (Center), Низ (Bottom).

AF-Sense - Чувствительность автоматической фокусировки. Значения: Низко (Low), Нормально (Normal), Высоко (High).

6. NOISE REDUCTION - Понижение шумов в изображении

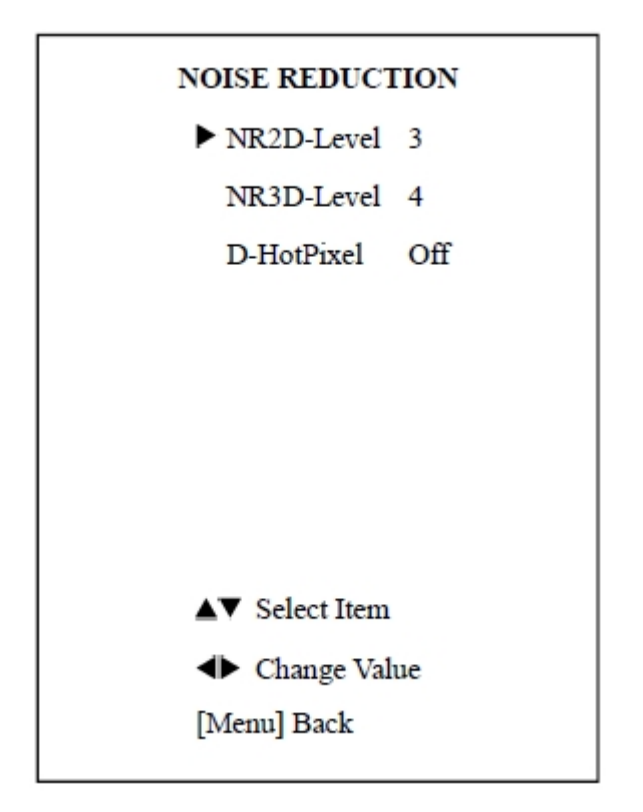

NR2D - 2D-шумопонижение. Значения: Откл. (Off), Авто (Auto), 1 - 5.

NR3D - 3D-шумопонижение. Значения: Откл. (Off), 1 - 8.

D-HotPixel: Dynamic bad points, Значения: Optional items:

Откл. (Off)., 1 ~ 5.

### 7. SETUP - Установки

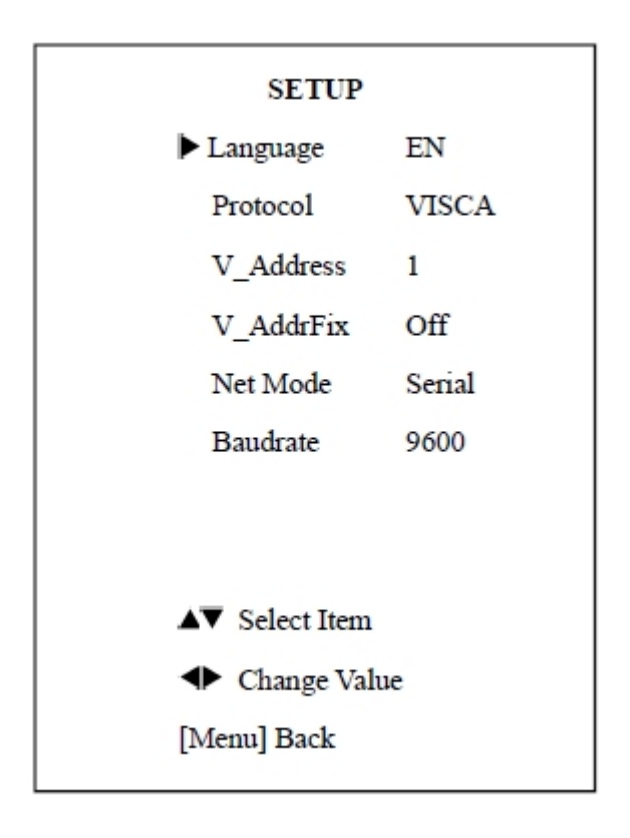

Language - Язык. Значения: Английский (EN), Китайский (Chinese).

Protocol - Поддерживаемые протоколы. Значения: AUTO, VISCA, PELCO-D, PELCO-P.

V\_Address: AUTO, VISCA. Значения: 1 - 7.

P\_D\_Address: PELCO-D. Значения: 0 - 254.

P\_D\_Address: PELCO-P. Значения: 0 - 31.

V\_AddrFix - Возможность изменения состояния ИК-порта через последовательный порт. Значения: Вкл. (On), Выкл. (Off). Когда установлено в Вкл. - команда 88 30 01 FF не доступна.

Net Mode - Настройка порта управления. Значения: Последовательный (Serial), Параллельный (Paral).

Baudrate - Скорость передачи данных. Значения: 2400, 4800, 9600.

#### 8. RESTORE DEFAULT - Восстановление заводских настроек

| RESTORE   | DEFAULT  |
|-----------|----------|
| ►Restore? | No       |
|           |          |
|           |          |
|           |          |
|           |          |
|           |          |
| Chang     | ge Value |
| [Home] OF | ζ.       |
| [Menu] Ba | ck       |

Restore - Восстановить заводские настройки. Значения: Да (Yes), Нет (No).

Примечание: нажмите кнопку [HOME] для подтверждения восстановления заводских настроек.

Save - Сохранить. Значения: Да (Yes), Нет (No).

## Подключение к сети

## 1. Рабочая среда

Поддерживаемые OC: Windows 2000/2003/XP/Vista/7/8

Сетевой протокол: TCP/IP

Минимальные системные требования: P4/128MRAM/40GHD/ с графической картой, поддерживающей DirectX8.0 или более поздние версии.

## 2. Монтаж оборудования

1). Подключите камеру к сети Интернет или непосредственно к компьютеру с помощью сетевого кабеля.

2). Вставьте штекер адаптера питания (12 В постоянного тока) в соответствующее гнездо камеры.

3). Постоянное свечение оранжевого цвета и мигающий зеленый светодиод у сетевого порта компьютера свидетельствуют о физическом подключении к сети.

#### 3. Подключение к сети Интернет

Подключите камеру к компьютеру, как показано на рисунке:

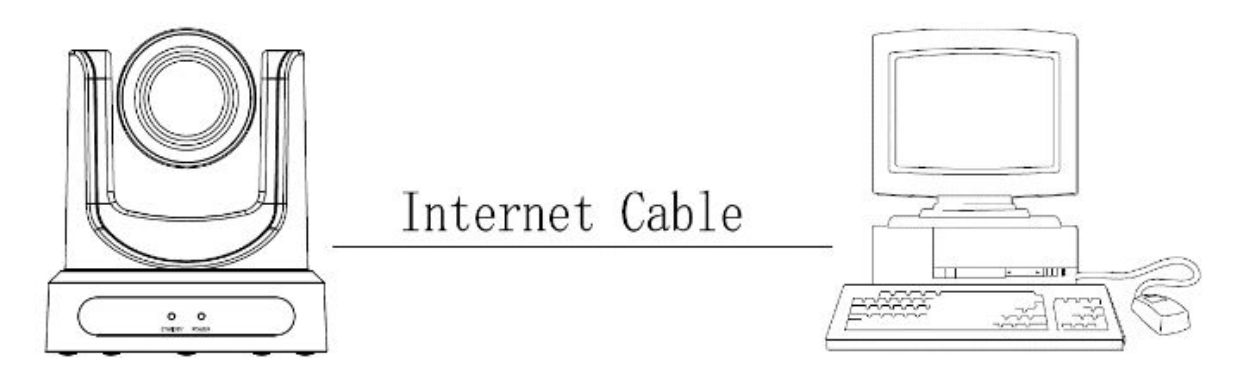

Подключите камеру к компьютеру через роутер, как показано на рисунке:

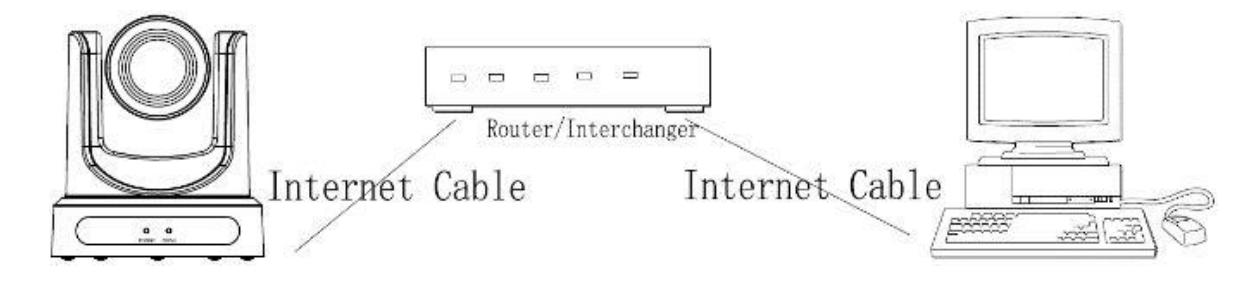

#### 4. Управление камерой по локальной сети LAN

### 4.1 Установка ІР-адреса

IP адрес камеры по умолчанию: 192.168.100.88

Чтобы узнать IP-адрес у неизвестной камеры существует два метода:

Метод 1: нажмите последовательно на клавиши дистанционного пульта управления: [\*], [#], [4] - IP-адрес камеры появится на экране.

Метод 2: подсоедините камеру к компьютеру сетевым кабелем и запустите программу:

"upgrade\_En.exe". С помощью данной программы можно определить IP-адрес камеры.

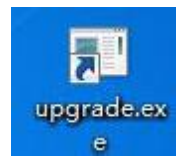

Изменение IP-адреса камеры:

Метод 1: на странице управления сетью найдите: "Network"--->Change IP---->Click "Apply"----> (Сеть -> Изменить IP -> Кликните "Применить"). Перезапустите камеру.

| Lan Settings              |                                     |
|---------------------------|-------------------------------------|
| IP Configuration Type:    | Fixed IP Address                    |
| IP Address:               | 192.168.100.88                      |
| Subnet Mask:              | 255. 255. 255. 0                    |
| Gateway:                  | 192. 168. 100. 1                    |
| DNS Address:              | 192. 168. 100. 1                    |
| MAC Address:              | 04 20 28 20 28 20                   |
| Port Settings             |                                     |
| HTTP Port number:         | 80 (80)                             |
| RTSP Port                 | ss4 (554)                           |
| PTZ Port:                 | seza (5678)                         |
| Control Protocol Settings |                                     |
| Visca Address:            | : (1~7)                             |
| Pelco-D Address:          | o (0~255)                           |
| Pelco-P Address:          | 0 (0~31)                            |
| RTMP Settings             |                                     |
| First stream:             | On ● Off Video Audio                |
| MRL:                      | rtsp://192.168.100.138/live/stream0 |
| Second stream:            | On ◎ Off I Video I Audio            |
| MRL:                      | rtsp://192.168.100.138/live/stream1 |
| ONVIF Setting             |                                     |
| ONVIF:                    | ○ On ● Off                          |
| Multicast Settings        |                                     |
| Multicast                 | ○ On ◎ Off                          |
| Address:                  | 224. 1. 2. 3                        |
| Port.                     | 6668                                |
|                           |                                     |
|                           |                                     |
|                           | Apply Cancel                        |

Метод 2: Запустите программу "upgrade\_En.exe", смените IP-адрес и нажмите "Set" (Установить). Перезапустите камеру.

| UPGRADE v1.8 Simpl | e                | - • ×     |
|--------------------|------------------|-----------|
| upgrade search     | config backup    |           |
|                    |                  |           |
| Mo                 | de Manual        | •         |
| IP Addre           | ss 192.168.100.8 | 8         |
| Ма                 | sk 255.255.255.0 |           |
| GateW              | ay 192.168.100.1 |           |
| First D            | NS 192.168.100.1 |           |
| MAC Addres         | s D4 :E0 :8E :9E | : C3 : B0 |
|                    | Set              | Reset     |
|                    |                  |           |
|                    |                  |           |

Примечание:

Настройки камеры по умолчанию: IP-адрес: "192.168.100.88", user (пользователь): "admin", password (пароль): "admin".

## 4.2 Доступ к камере

Введите в адресную строку браузера: http://192.168.100.88 - лучше использовать IE. В других браузерах возможны задержки. Введите логин и пароль в форму входа, показанную на рисунке ниже:

| The server 192<br>server reports | .168.100.88 is asking for your user name and password. The<br>that it is from |
|----------------------------------|-------------------------------------------------------------------------------|
| Warning: You                     | r user name and password will be sent using basic                             |
| utnentication                    | n on a connection that isn't secure.                                          |
|                                  | User name                                                                     |
|                                  | Password                                                                      |
|                                  | Remember my credentials                                                       |
| <u>e</u>                         |                                                                               |
|                                  |                                                                               |

После авторизации будет отображаться окно:

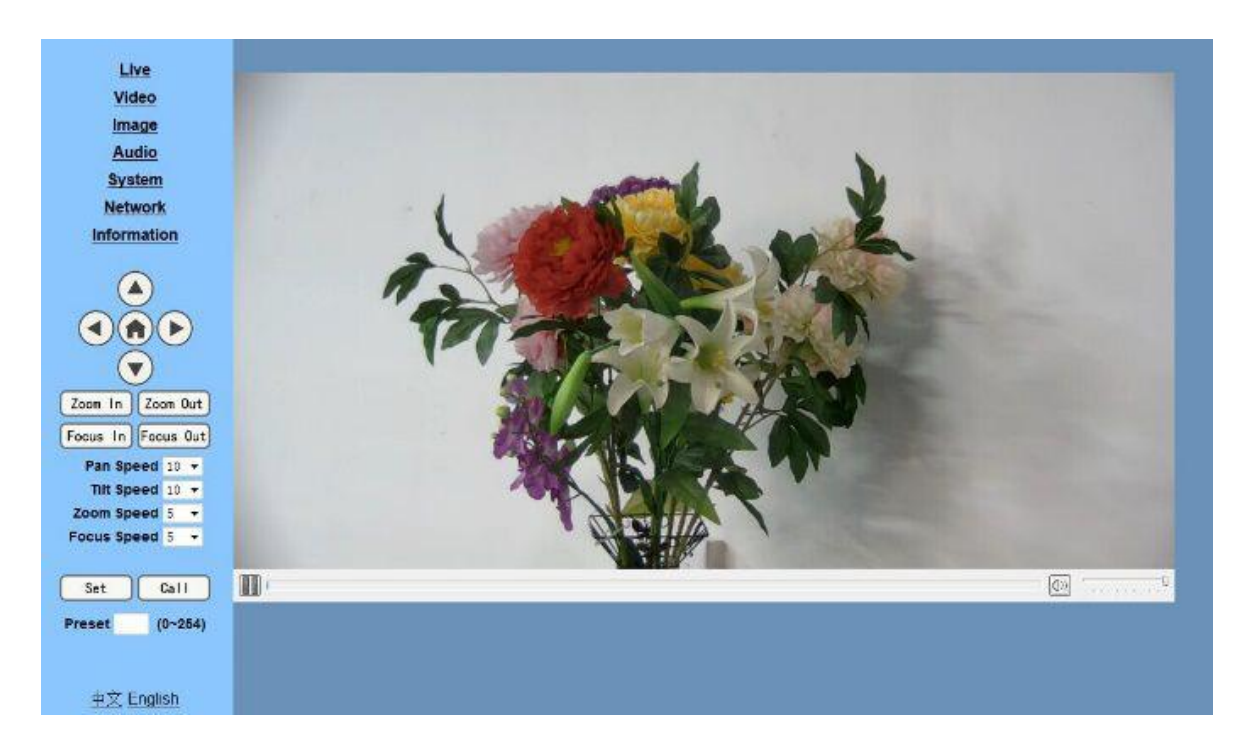

Если камера впервые используется для подключения через интернет (только для новых пользователей), то необходимо скачать и установить бесплатный мультимедиа проигрыватель VLC, пройдя по ссылке: http://www.videolan.org/vlc/

После установки проигрывателя вновь пройти авторизацию, как описано выше.

#### 5. Установка параметров камеры

#### 5.1 Меню

Все страницы включают два типа меню:

Мониторинг в режиме реального времени: отображение видео.

Установка параметров: с помощью функциональных клавиш.

#### А. Окно отображения видео

Окно отображения видеопотока содержит кнопки паузы/воспроизведения, кнопку развертывания на весь экран, а также регулятор громкости.

Двойной клик на окне отображении видеопотока расширяет его на весь экран. Повторный двойной клик возвращает прежний размер окна.

## Б. Установки панорамирования/наклона/зума (РТZ)

|              | Þ              |
|--------------|----------------|
| Zoom In Zoo  | om Out         |
| Focus In Foc | us Out         |
| Pan Speed    | 10 🔻           |
| Tilt Speed   | 10 👻           |
| Zoom Speed   | 5 👻            |
| Focus Speed  | 5 🔻            |
| Set (        | Call<br>0~254) |

1). Кнопки прямого управления РТZ: вверх, вниз, влево, вправо и кнопка "Домой" в центре.

2). Zoom In, Zoom Out - увеличение больше/меньше. Focus In, Focus Out (фокусировка на дальних/ближних объектах).

- 3). Pan Speed скорость панорамирования. Значения: 1 20.
- 4). Tilt Speed скорость наклона. Значения: 1 24.
- 5). Zoom Speed скорость зумирования.
- 6). Focus Speed скорость фокусировки.
- 7). Set/Call установка/использование предустановленных позиций.
- 8). Окно с номером предустановленной позиции.

## В. Установки видео

| Video settings        |                     |
|-----------------------|---------------------|
| Video format:         | Dial Priority -     |
| Video Coding:         | mainprofile ·       |
| First stream          |                     |
| Resolution:           | 1920x1080 •         |
| Bit rate:             | 4096 kbps (32-8192) |
| Maximum frame rate:   | 25 • fps            |
| I key frame interval: | 25 (2-150)          |
| Bit rate control:     | CBR • VBR           |
| Fuctuate level:       | 1 •                 |
| Second stream         |                     |
| Resolution:           | 320x240 -           |
| Bit rate:             | 1024 kbps (32-6144) |
| Maximum frame rate:   | 25 • fps            |
| I key frame interval: | 25 (2-150)          |
| Bit rate control:     | • CBR • VBR         |
| Fuctuate level:       | 1 •                 |
|                       |                     |
|                       | Apply Cancel        |

## 1) Video format - формат видео

Поддерживает 50 Гц (PAL) и 60 Гц (NTSC)

2) Encode Level - уровни кодирования

Поддерживает: baseline, main-profile

#### 3) Resolution - разрешение

Поддерживает: 1920х1080, 1280х720, 640х360, 320х180

#### 5) Bit Rate - скорость передачи данных

Поддерживает: 128, 256, 384, 512, 768, 1024, 1536, 2048, 3072, 4096, 5120, 6144, 8192 бит/с

#### 6) Frame rate - частота кадров

Чем выше частота кадров, тем более плавное видео.

#### 7) I key frame interval - установка интервала между двумя ключевыми кадрами

#### 8) Bit Rate control - управление скоростью передачи данных

CBR - постоянная скорость передачи данных

VBR - переменная скорость передачи данных, регулируемая кодеком для получения максимального качества изображения.

#### 9) Fluctuate level - уровень флуктуации (разброса значений параметров)

Уровень разброса скорости передачи данных в режиме VBR

#### 5.2 Image Setup - установки изображения

| 1           | - Aline and                             |       |
|-------------|-----------------------------------------|-------|
| 1 and       | 1000 - 11 - 11 - 11 - 11 - 11 - 11 - 11 | SULC. |
|             |                                         | 26.20 |
|             |                                         |       |
|             |                                         |       |
|             |                                         |       |
|             |                                         |       |
| ω           |                                         |       |
|             |                                         |       |
|             |                                         |       |
| Brightness: | •                                       | 43    |
| Saturation: | •                                       | 50    |
| Contrast:   | •                                       | 57    |
| Sharpness:  | •                                       | 16    |
| Hue:        | •                                       | 50    |
| Distortion: | •                                       | 56    |
| Flip N      | firror                                  |       |
|             |                                         |       |
|             |                                         |       |
|             |                                         |       |

1) Brightness - регулировка яркости в пределах от 0 до 100, по умолчанию: 43

2) Saturation - регулировка насыщенности в пределах от 0 до 100, по умолчанию: 57

- 3) Contrast регулировка контрастности в пределах от 0 до 14, по умолчанию: 6
- 4) Sharpness регулировка резкости в пределах от 0 до 100, по умолчанию: 16

- 5) Ние регулировка оттенка в пределах от 0 до 100, по умолчанию: 50
- 6) Flip переворот изображения в положение "вверх дном"
- 7) Mirror отражение изображения слева направо
- 8) Apply применить
- 9) Cancel отменить
- 10) Default применить установки по умолчанию

5.3 Audio Setup - установки аудио

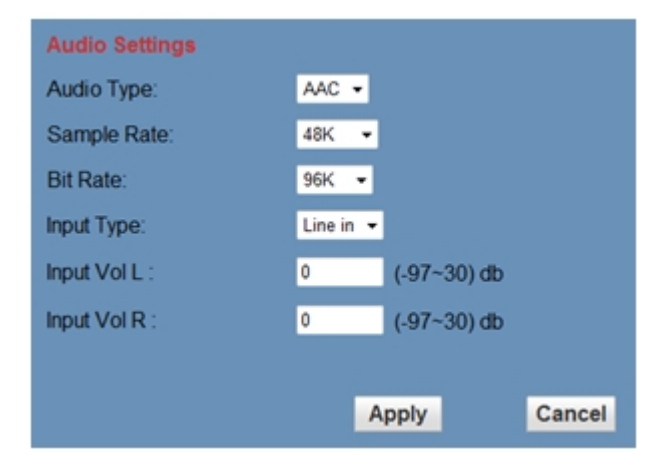

1) Audio Type - тип аудио: AAC

- 2) Sample rate частота дискретизации 44,1 или 48 кГц
- 3) Bit rate скорость передачи 96, 128, 256 кбит/с
- 4) Input Type тип входа: только линейный вход
- 5) Input VolL уровень левого канала
- 6) Input VoIR уровень правого канала
- 7) Кнопки: Apply применить, Cancel отменить

## 5.4 System Setting - установки системы

| <u>Live</u><br><u>Video</u><br>Image                   | Initialize<br>Work Mode:<br>Reboot: | RTSP 👻<br>Reboot |        |
|--------------------------------------------------------|-------------------------------------|------------------|--------|
| Audio                                                  | User                                |                  |        |
| Network                                                | Osername.                           | admin            |        |
| Information                                            | Passwo.                             | •••••            |        |
|                                                        |                                     | Apply            | Cancel |
| Zoom In Zoom Out<br>Focus In Focus Out                 |                                     |                  |        |
| Pan Speed10 ▼Tilt Speed10 ▼Zoom Speed5 ▼Focus Speed5 ▼ |                                     |                  |        |
| Set Call<br>Preset (0~254)                             |                                     |                  |        |
| <u>中文</u> English                                      |                                     |                  |        |

1) Work Mode - режим работы: RTSP

#### 2) Reboot - перезагрузка системы

- 3) User and password имя пользователя и пароль
- 4) Кнопки: Apply применить, Cancel отменить

#### 5.5 Network Setting - сетевые установки

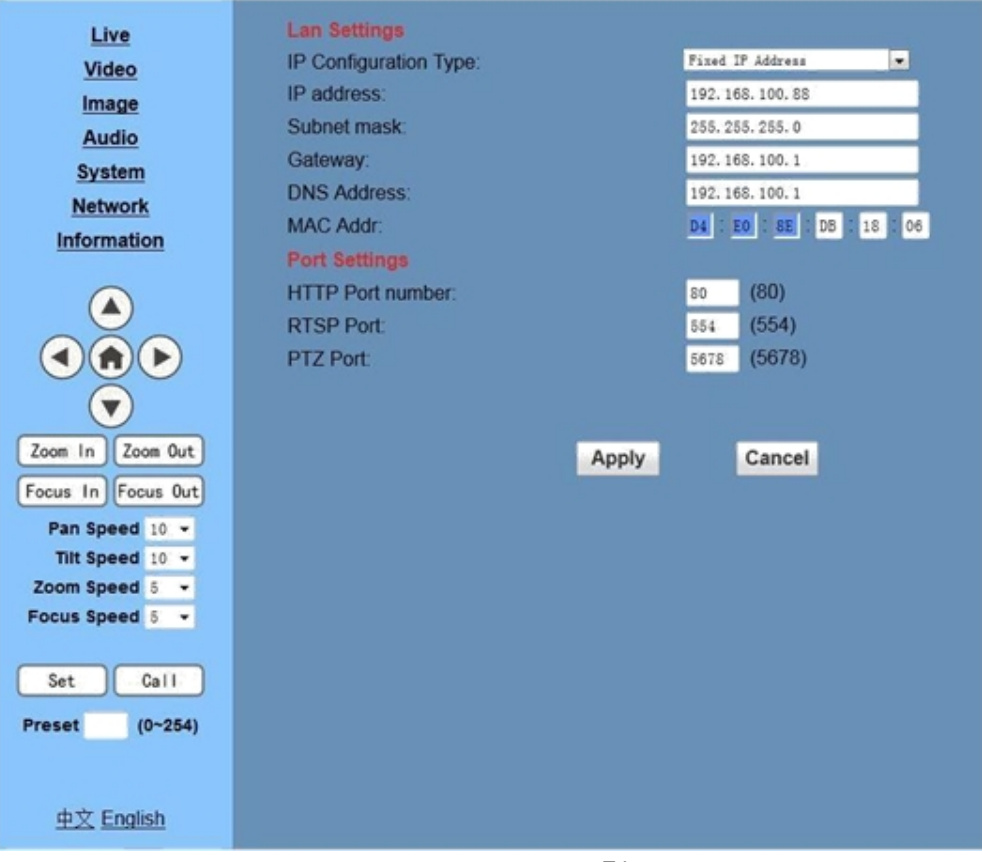
1) Lan Settings - установки локальной сети. По умолчанию IP-адрес: 192.168.100.88,

МАС-адрес может быть изменен.

2) Port Settings - установки портов.

HTTP Port - Устройство может работать с несколькими веб-приложениями, каждая

сетевая программа, использует сетевой порт для передачи данных. По умолчанию порт: 80.

3) RTSP Port - порт для трансляции видеопотока. Используйте инструменты VLC.

4) TCP Port - Протокол поддержки TCP, по умолчанию порт: 5678.

8) Кнопки: Apply - применить, Cancel - отменить

## 5.6 Device Information - информация об устройстве

| Device ID: HD Camera   Software Version: SOC v3. 1.64 - ARM v4. 1.665 | Information       |                         |
|-----------------------------------------------------------------------|-------------------|-------------------------|
| Software Version: SOC v3.1.64 - ARM v4.1.665                          | Device ID:        | HD Camera               |
|                                                                       | Software Version: | SOC v3.1.64 - ARM v4.1. |
| Webware Version: v1. 2. 7                                             | Webware Version:  | v1. 2. 7                |
|                                                                       |                   | Apply                   |

# Управление функциями панорамирования, наклона и зума (РТZ) по сети

Камера Prestel HD-PTZ3S поддерживает различные методы управления функциями PTZ, включая, управление по интерфейсам: RS-232, RS-485, управление с пульта ДУ, а также по протоколам HTTP CGI и TCP.

## 1. Управление по протоколу ТСР

Камера Prestel HD-PTZ3S реализует сервер TCP внутри. Имеется порт, конфигурируемый по сети, для приема соединения от клиента TCP, номер порта TCP: 5678.

После того, как связь между клиентом и сервером создана, клиент будет отправлять команды РТZ к серверу, сервер будет определять и выполнить команды РТZ.

## 2. Управление с помощью HTTP CGI

Камера Prestel HD-PTZ3S поддерживает управление функциями PTZ при помощи скриптов CGI.

## 2.1 Формат управления панорамированием и наклоном через URL:

http://[Camera IP]/cgi-bin/ptzctrl.cgi?ptzcmd&[action]&[pan speed]&[tilt speed]

[Camera IP]: This camera IP address; [action] including : up, down, left, right, ptzstop; [pan speed]: 1(low speed) – 24(high

speed); [tilt speed]: 1(low speed) – 20(high speed).

## 2.2 Формат управления зумом через URL:

http://[Camera IP]/cgi-bin/ptzctrl. cgi?ptzcmd&[action]&[zoom speed]

Параметры:

[Camera IP]: This camera IP address; [action] including: zoomin, zoomout, zoomstop; [zoom speed]: 0(low speed) – 7(high speed).

# 2.3 Формат управления фокусировкой через URL:

http://[Camera IP]/cgi-bin/ptzctrl.cgi?ptzcmd&[action]&[focus speed]

Параметры:

[Camera IP]: This camera IP address; [action] including: focusin, focusout, focusstop; [focus speed]: 0(low speed) – 7(high speed)

# 2.4 Формат управления пресетами через URL:

http://[Camera IP]/cgi-bin/ptzctrl.cgi?ptzcmd&[action]&[position number]

Параметры:

[Camera IP]: This camera IP address; [action] including: posset, poscall; [position number]: 0-89,100-254.

# Обслуживание камеры и устранение неполадок

## Обслуживание камеры

- Если камера не будет использоваться в течение продолжительного времени, пожалуйста, отключите кнопку питания и отсоедините адаптер питания от камеры и от сети переменного тока.
- Используйте мягкую ткань для очистки поверхности камеры.
- Пожалуйста, используйте мягкую сухую ткань для очистки линз. Если камера очень сильно загрязнена, очистите ее с помощью неагрессивного моющего средства. Не используйте растворители, которые могут повредить поверхности камеры.

### Предупреждения

- Не направляйте камеру на очень яркие источники света, такие как солнце, мощные лампы и т. д.
- Не используйте камеру в условиях нестабильного освещения, в противном случае изображение может мерцать.

• Не используйте камеру рядом с мощными источниками электромагнитного излучения, например, вблизи телевизионных или радиопередатчиков.

### Устранение неполадок

### Изображение

- Нет изображения
- 1. Проверьте, подключен ли шнур питания, напряжение в норме светится индикатор питания.
- 2. Проверьте, осуществляется ли самодиагностика камеры (тестовые повороты камеры после включения).
- 3. Проверьте нижние переключатели и убедитесь, что оба находятся в положении OFF Выкл.
- 4. Проверьте правильность подключения видеокабеля.
- Изображение искажено
- 1. Проверьте правильность подключения видеокабеля.
- Дрожание изображения даже на малом увеличении
  - 1. Проверьте устойчивость установки камеры.

2. Проверьте нет-ли вибраций опоры камеры, например, от проезжающего неподалеку транспорта.

• Браузер Internet Explorer не отображает видео

1. Если камера впервые используется для подключения через интернет (только для новых пользователей), то необходимо скачать и установить бесплатный мультимедиа проигрыватель VLC, пройдя по ссылке: http://www.videolan.org/vlc/

После установки проигрывателя вновь пройти авторизацию, как описано выше.

- Нет доступа к камере через браузер Internet Explorer
  - 1. Проверьте наличие доступа к сети Интернет.

2. Отключите камеру от сети Интернет, подключите к компьютеру и повторно установите IP-адрес камеры.

- 3. Проверьте IP-адрес, маску подсети и адрес шлюза сервера.
- 4. Конфликт МАС-адресов.
- 5. Сетевой порт занят другими устройствами.
- При неправильной установке IP-адреса или, если вы забыли пароль, нажмите на пульте ДУ кнопки: "[\*]+[ # ]+[Manual]", для восстановления значений по умолчанию, по умолчанию IP: 192.168.100.88 имя пользователя по умолчанию: Admin, Пароль по умолчанию: Admin.

# Звук

• Нет звука

- 1. Проверьте правильность подключения звуковых кабелей.
- 2. Проверьте настройки аудио.

# Управление

- Камера не управляется с пульта ДУ
  - 1. Смените батареи питания в пульте ДУ.
  - 2. Проверьте режимы работы камеры.
  - 3. Проверьте адрес камеры на пульте ДУ.
- Камера не управляется через последовательный порт
  - 1. Проверьте режимы работы камеры.
  - 2. Проверьте правильность подключения кабеля управления.

# Уведомление о возможных изменениях

Вся информация и технические характеристики, представленные в данном документе, имеют справочный характер и могут обновляться в любое время без предварительного уведомления.